目录

| _,       | 资        | 产登记              | 4 |
|----------|----------|------------------|---|
|          | 1.       | 设备登记             | 4 |
|          | 2.       | 打印 / 修改 / 删除     | 7 |
|          | 3.       | 填写出厂号/领用人/存放地点   | 7 |
|          | <u> </u> | 、 附件登记           | 7 |
|          | 4、       | 附件登记             | 7 |
| <u> </u> | 在        | 账设备修改            | 9 |
|          | 1.       | 在账设备卡片修改         | 9 |
|          | 2.       | 贵重仪器卡片修改         | 9 |
|          | 3.       | 在账设备浏览修改         | 9 |
|          | 4.       | 查看设备使用年限1        | 0 |
|          | 5 🕽      | 其他条件组合查询1        | 1 |
| 三,       | 在        | 账附件修改1           | 3 |
| 四、       | 贵        | 重仪器管理1           | 3 |
|          | 1、       | 填写贵重仪器设备年使用情况1   | 3 |
|          | 2、       | 查看已审贵重仪器使用情况14   | 4 |
|          | 3、       | 查询贵重仪器设备历年使用情况14 | 4 |
| 五、       | 变        | 动申请1             | 4 |
|          | 1、       | 报失报损申请1          | 5 |
|          | 2、       | 其他变动申请1          | 5 |
|          | 3、       | 未审申请维护1          | 6 |
| 六、       | 变        | 动审核1             | 6 |
|          | 1、       | 变动管理1            | 7 |
|          | 2、       | 直接变动1            | 7 |
|          | 3、       | 变动恢复1            | 7 |
| 七、       | 资        | 产审核1             | 8 |
|          | 1、       | 设备初审、复审1         | 8 |
|          | <u> </u> | 、 设备附件初审、复审      | 8 |
|          |          | 、贵重仪器审核1         | 9 |
|          | Ξ        | 、贵重仪器使用维护        | 0 |

| 八、 | 资产查询        | 21 |
|----|-------------|----|
|    | 1、在账设备      | 21 |
|    | 在账附件        | 27 |
|    | 变动设备        | 28 |
|    | 未审设备查询      | 28 |
|    | 未审附件查询      | 28 |
|    | 未审设备变动查询    | 28 |
|    | 公共查询        | 28 |
| 九、 | 报表输出        | 28 |
|    | 一、卡片/标签/验收单 | 29 |
|    | 二、统计表       | 29 |
|    | 三、明细表       | 30 |
| +、 | 系统维护        | 31 |
|    | 一. 修改报表格式   | 31 |
|    | 一、 基础信息管理   | 34 |
| +、 | 数据上报        | 36 |
| +, | 数据上报        | 36 |
|    | 一.教育部数据上报   | 36 |

# 登陆系统常见问题

# **1**. 正确输入用户名密码无法进入资产系统,输入资产信息后 无法保存或打印

■浏览器建议采用 IE 或 360 等浏览器, 如操作资产系统点击按钮没反应, 请做以下设置:

- 1、浏览器中把 gzpt. ecust.edu.cn 加入信任站点
- 2、浏览器中"兼容性视图设置" 把 gzpt. ecust.edu.cn 加入

|                                                                                                    | D Bing                                                |
|----------------------------------------------------------------------------------------------------|-------------------------------------------------------|
| 着戏 文土 1844   內谷   注按   程序   商級  <br>选择要查看的区域或更改安全设置。                                                                                                  |                                                       |
| Internet 本地 可信弦点 受用+++                                                                                                    | ☐ 诊断注接问题 (C) ▲ 重新打开上次浏览会话 (S)                         |
| Intranet         回信知点         즈           可信站点<br>该区域包含您信任对您的计算机或<br>文件没有损害的网站。         可以添加和删除该区域的网站。该区域中的所有网站都使<br>用区域的安全设置。                        | ■ 弾出窗口阻止程序 (2)     ▶       庫核                         |
|                                                                                                    | <mark>ポ态:ジ</mark> ※ 脱机工作 (型) 第:   ★容性视图 (V)  ★容性视图(C) |
| 自定义设置<br>- 要更改设置,请单击"自定义级<br>- 要使用推荐的设置,请单击"默 http://202.4.130.126<br>http://ebank.spdb.com.cn<br>http://ebank.spdb.com.cn<br>http://www.birbj.gov.cn | 救里* ● 全屏显示 (E) F11<br>工具栏 (E) ▶<br>价 浏览器栏 (Q) ▶       |
| 自定义级别 (C)」 □ 对该区域中的所有站点要求服务器验证 (https:) (S)<br>将所有区域重计                                                                                                | → 开发人员工具 @) F12                                       |
|                                                                                                    | 建议网站(G)                                               |
|                                                                                                    | 😓 Internet 选项 (D)                                     |

#### ■首次打印,需要下载一个插件

可点 "这里"下载执行注册即可,再退出当前窗口,后执行打印首次打印,需要 下载一个插件

可点 "这里"下载执行注册即可,再退出当前窗口,后执行打印

|                                                                                                    | eb_regprint.htm 网页对话框                                                                                                    |
|----------------------------------------------------------------------------------------------------|----------------------------------------------------------------------------------------------------|
| C The process intervention on a process of the second company. Intervention of the second company of the second company of the second company of the second company.                                                                                                    | http://gzb.hfut.edu.cn/gdzc/ebsys/fceform/common/djframe.htm?isfile=relea:                                                                  |
|                                                                                                    | 打印插件自动注册没有成功。可以选择如下的方式来解决。 确 定                                                                                                    |
| Conception Conception Concepting Concepting Concepting Concepting Concepting Concepting                                          | <ul> <li>再试一次自动注册,因为可以要再次进入时才有效</li> <li>手工注册打印插件</li> <li>不注册打印插件,用IE自带的WebBrowser控件来打印</li> <li>不注册打印插件,直接用window.print()命令来打印</li> </ul> |
| Contraction 2017/20122 Load St. \$102.00     Contraction 2017/20122 Load St. \$102.00     Contraction 2017 | 点这里下载打印插件的手工注册包(解压后是一个大小为140k<br>的webprint.exe文件),运行webprint.exe即可完成注册打印插<br>件。                                                             |

# 一、资产登记

### 1. 设备登记

操作时, 依次点击【设备登记】→【登记】。

各院、系、室可以输入自己所管辖的新购仪器设备信息,见如下图: 说明:

| 吉林大学仪器设备卡片状态:添加(红*为必结,仪器编号自动生成) |           |            |           |             |                     |  |  |  |  |
|---------------------------------|-----------|------------|-----------|-------------|---------------------|--|--|--|--|
| 输入日期*                           | 2010-3-20 | 成批条数*      | 10        | 领用单位*电子通信技术 | <u>r</u> 💌          |  |  |  |  |
| 领用单位号*                          | 2101      | 单 价*       | 600.88 元  | 分 类 号*      | 05010105            |  |  |  |  |
| 仪器名称*                           | 微型电子计算机   | <u>a</u> . | 型 号*      | *           |                     |  |  |  |  |
| 规 格*                            | *         |            | 国码/国别*    | 156         | <b>T</b> + <b>E</b> |  |  |  |  |
| 厂 家*                            | 无         |            | 出广号       | [           |                     |  |  |  |  |
| 购置日期∗                           | 2010-3-20 | 出厂日期∗      | 2010-3-20 | 保修期限        | 2011-3-20           |  |  |  |  |
| 现 状*                            | 1. 在用     | 经费科目*      | 1. 教学     | 领 用 人*      | 龚汉东 💽               |  |  |  |  |
| 设备来源*                           | 1.购置      | 使用方向*      | 1.教学      | 经 手 人*      | 龚汉东 💽               |  |  |  |  |
| 发票号                             |           | 供货商        |           | 存放地编号       | 001002001002        |  |  |  |  |
| 存放地名称                           | 教学楼2101   | 2          | >>12<     |             |                     |  |  |  |  |
| 图片文件1                           |           | 刘诜         | 图片文件2     |             | 1981年6              |  |  |  |  |
| 科研号                             |           | 设备号        | [         | 经费卡号        |                     |  |  |  |  |
| 验收主管                            |           | 负责人        |           | 外币单价        |                     |  |  |  |  |
| 运输费                             |           | 滞纳金        |           | 其他杂费        |                     |  |  |  |  |
| 备注                              |           |            |           |             |                     |  |  |  |  |
| 保存数据 重新输入                       |           |            |           |             |                     |  |  |  |  |

- "仪器编号"字段用户可以不输入,待用户输入完仪器设备信息后,点击【保存】
   后,系统自动生成,生成规则为:【系统维护】→【设置本期时间】所设定的。
- "\*" 表示该数据项必须输入。
- "入账日期"由系统自动生成,不需输入。
- 当您输入数台相同仪器设备时,可输入"成批条数",系统自动形成数条数据至仪器设备库中。
- 如果超级管理员设置好了设备管理员表、存放地点表,则通过配可以选择"领用人"、"存放地点"。
- "发票号、供货商、经费卡号、验收主管、负责人、外币单价、运输费、滞纳金、 其他杂费"均为备用字段,至于输入什么内容,可由超级管理员通过【系统维护】
   →【参数设置】→【备用字段】来设置。
- 通过 可以反查分类号、国别等内容。

| 🚰 查询框架 网页对话框         | <u>?</u> ×                               |
|----------------------|------------------------------------------|
| 🖾 国别 💽 条件 包 含 💽      | 提交查询结果                                   |
| [请选择你查找到的数据信息        | 或直接双击对应行进行填写]                            |
| 国别                   | 国别码                                      |
| 未知                   | 000                                      |
| 中国                   | 156                                      |
| 朝鲜                   | 408                                      |
| 德国                   | 276                                      |
| 俄罗斯                  | 643                                      |
| 法国                   | 250                                      |
| 韩国                   | 410                                      |
| 美国                   | 840                                      |
| 南斯拉夫                 | 891                                      |
| 日本                   | 392                                      |
| 香港                   | 344                                      |
| 新加坡                  | 702                                      |
| 印度                   | 356                                      |
| 英国                   | 826                                      |
| 中国台湾                 | 158                                      |
| 墨西哥                  | 484                                      |
| 端典                   | 752                                      |
|                      | 756                                      |
| 泰国                   | 764                                      |
| 西班牙                  | 724                                      |
| 布腊                   | 300                                      |
| 新四三                  | 554                                      |
| 伊拉兄                  | 368                                      |
| 伊朗                   | 304                                      |
|                      | 3/0                                      |
| 第一贝上一贝下一贝最后贝現<br>到:1 | 在1/20页 共480条记录 25条/每页<br>页 <sup>G0</sup> |

● 设备信息输入完后,按【保存】,出现:

| 吉林大学未审设备信息      |              |       |                   |       |              |  |  |  |  |  |
|-----------------|--------------|-------|-------------------|-------|--------------|--|--|--|--|--|
| 入账日期            | 2010-3-20    | 仪器编号  | 20100001-20100010 |       |              |  |  |  |  |  |
| 领用单位            | 2101:电子通信技术系 | 使用单位  | 2101              | 购置日期  | 2010-3-20    |  |  |  |  |  |
| 仪器名称            | 微型电子计算机      | 分 类 号 | 05010105          | 保修期限  | 2011-3-20    |  |  |  |  |  |
| 数量              | 10           | 金额    | 6,008.80          | 单价    | 600.88       |  |  |  |  |  |
| 쿄号              | *            | 厂家    | 无                 |       |              |  |  |  |  |  |
| 设备来源            | 1. 购置        | 经费科目  | 1. 教学             | 使用方向  | 1. 数学        |  |  |  |  |  |
| 现 状             | 1. 在用        | 领用人   | 龚汉东               | 经手人   | 龚汉东          |  |  |  |  |  |
| 科研号             |              | 设 备 号 |                   | 存放地编号 | 001002001002 |  |  |  |  |  |
| 存放地名称           | 数学楼2101      |       |                   |       |              |  |  |  |  |  |
| 打印单据:           |              |       |                   |       |              |  |  |  |  |  |
| 填 写 同批仪器设备的数据信息 |              |       |                   |       |              |  |  |  |  |  |
| 验收单条            | 验收单 条码标签 关闭  |       |                   |       |              |  |  |  |  |  |

同批仪器设备的数据信息:可以填写的信息有:出厂号、领用单位、领用人、存放地编号、 存放地名称等。

验收单:打印本批设备验收单。

| 文件(E) 编辑(E) 查看(V) 收藏(A) 工具(I) 帮助(H)       |                                             |       |          |      |                   |  |  |  |  |  |  |
|-------------------------------------------|---------------------------------------------|-------|----------|------|-------------------|--|--|--|--|--|--|
| 🙌 🖣 1 🔽 总页数:1 🕨 🕅 🚉 🥞 🥞 🖓 🔯 🕼 📓 🕼 🔡 🔛 🔤 🔀 |                                             |       |          |      |                   |  |  |  |  |  |  |
| -                                         | 吉林大学仪器设备                                    |       |          |      |                   |  |  |  |  |  |  |
| 领用单位:电                                    | 领用单位:电子通信技术系 制单日期: 2010-03-20 单据号: 10000001 |       |          |      |                   |  |  |  |  |  |  |
| 仪器名称                                      | 微型电子计算机                                     |       |          | 仪器编号 | 20100001—20100010 |  |  |  |  |  |  |
| 财政分类                                      | 电子产品及通信设备                                   | 数量    | 10.00    | 分类号  | 05010105          |  |  |  |  |  |  |
| 型 号                                       | *                                           | 单价(元) | 600.88   | 购置日期 | 2010-03-20        |  |  |  |  |  |  |
| 规格                                        | *                                           | 金额(元) | 6,008.80 | 发票号  |                   |  |  |  |  |  |  |
| 存放地点                                      | 教学楼2101                                     | 经费科目  | 教学       | 使用方向 | 教学                |  |  |  |  |  |  |
| 厂家                                        | 厂 家 无 备 注                                   |       |          |      |                   |  |  |  |  |  |  |
|                                           | 本单据一式三联,第一联:领用单位留存 第二联:财务部门留存 第三联:资产主管部门留存  |       |          |      |                   |  |  |  |  |  |  |
|                                           | 主管人: 须用人: 经手人: 记帐人:                         |       |          |      |                   |  |  |  |  |  |  |

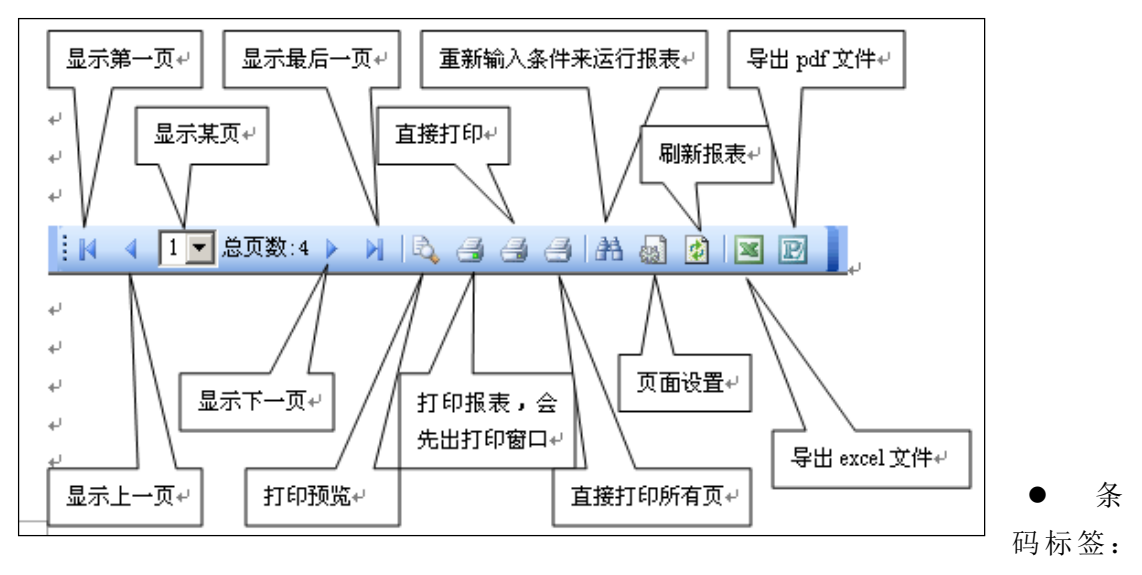

打印本批设备条码标签。

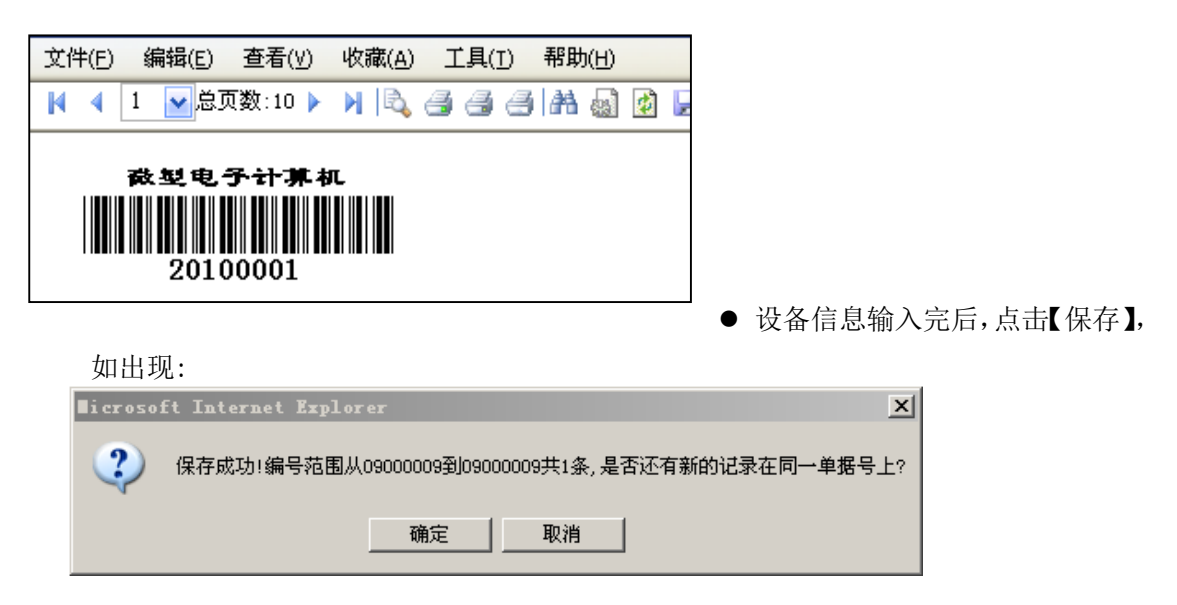

• 表示每张验收单可以打印多台或多批设备.如以下验收单格式:

| 文件(E) 编                                  | 辑(E) 查看(⊻) ι | <u> </u>         | 工具( <u>⊺</u> ) ₹ | 署助( <u>Η</u> ) |                   |            |      |  |  |  |
|------------------------------------------|--------------|------------------|------------------|----------------|-------------------|------------|------|--|--|--|
| M 4 1 😽                                  | 🖌 总页数:1 🕨 🔰  | R 4              | i s s h          | i 🍓 🙋 🛃 💌      | 🎐 😰 <del>XT</del> |            |      |  |  |  |
|                                          | 吉林大学仪器设备验收单  |                  |                  |                |                   |            |      |  |  |  |
| 制卡日期:                                    | 2010年03月20日  | 领用单              | 位: 0103:人哥       | 事处             |                   | 1000       | 0002 |  |  |  |
| 仪器编号                                     | 仪器名称         | 数量               | 单价               | 规格             | 经费科目              | 购置日期       | 使用方向 |  |  |  |
| 20100011                                 | 微型电子计算机      | 10               | 8500.89          | *              | 教学                | 2010-03-20 | 教学   |  |  |  |
| 20100021                                 | 微型电子计算机      | 10               | 8500.89          | *              | 教学                | 2010-03-20 | 教学   |  |  |  |
| 本单据一式三联,第一联:单位留存 第二联:财会部门留存 第三联:资产管理部门留存 |              |                  |                  |                |                   |            |      |  |  |  |
| 单位负责人:                                   |              | 审核<br>人 <b>:</b> |                  | 领用人:           | 单位验               | :收人:       |      |  |  |  |

## 2. 打印 / 修改 / 删除

该功能可打印、修改、删除设备主管部门未审核通过设备验收单。当您在新购(本期) 仪器设备录入时,未打印设备验收单或重新打印设备验收单,可调用此功能完成。

| 数据项                   | 数据项 仪器编号 💌 条件 等于 💌 按 仪器编号 💌 升序 💌 排列 毎页显示 200                        |          |       |        |       |               |          | 200 条    | 提交    |         |          |            |
|-----------------------|---------------------------------------------------------------------|----------|-------|--------|-------|---------------|----------|----------|-------|---------|----------|------------|
| 验收单                   | 条码                                                                  | 修改       | 删除    | 删除图片   | 退回原因  | 领用单位号         | 仪器编号     | 终止编号     | 数量    | 仪器名称    | 分类号      | 单价         |
| -                     | 00                                                                  | <b>1</b> |       |        | 待审    | 0103:人事处      | 20100021 | 20100030 | 10.00 | 微型电子计算机 | 05010105 | 8, 500. 89 |
| -                     | 000                                                                 | <b>1</b> |       |        | 待审    | 0103:人爭处      | 20100011 | 20100020 | 10.00 | 微型电子计算机 | 05010105 | 8, 500. 89 |
| -                     | 000                                                                 | <b>1</b> |       |        | 待审    | 2101:电子通信技术系  | 20100001 | 20100010 | 10.00 | 微型电子计算机 | 05010105 | 600, 88    |
| 粉红色                   | <b>粉红色:</b> 表示被管理员退回,还没有被录入员修改 <b>浅蓝色:</b> 表示被管理员退回,已被录入员修改 白色:表示正常 |          |       |        |       |               |          |          |       |         |          |            |
| 全部选中 全部取消 反向选择 删除所选编号 |                                                                     |          |       |        |       |               |          |          |       |         |          |            |
| 合计:                   | 台件                                                                  | 176, 0   | 026.6 | 0元 第一页 | 〔上→页□ | 下一页 最后页 現在1/1 | 页 200条/每 | · 貢 到: 1 | 页 GO  | )       |          |            |

# 3. 填写出厂号/领用人/存放地点

该功能可填写设备主管部门未审核通过的设备出厂号、领用人、存放地编号、存放地名

| 称。  |                                                                           |       |          |          |    |         |          |    |  |  |  |
|-----|---------------------------------------------------------------------------|-------|----------|----------|----|---------|----------|----|--|--|--|
|     | 吉林大学主                                                                     | 机设备出厂 | 「号/领用    | 人/存放     | 地点 | 填写      |          |    |  |  |  |
| 删除  | 单击下面链接填写出厂号/领用人                                                           | 領用单位号 | 仪器编号     | 终止编号     | 数量 | 仪器名称    | 分类号      | Ĺ  |  |  |  |
| •   | 填写20100021-20100030的出厂号                                                   | 0103  | 20100021 | 20100030 | 10 | 微型电子计算机 | 05010105 | 85 |  |  |  |
| •   | 填写20100011-20100020的出厂号                                                   | 0103  | 20100011 | 20100020 | 10 | 微型电子计算机 | 05010105 | 85 |  |  |  |
| •   | 填写20100001-20100010的出厂号                                                   | 2101  | 20100001 | 20100010 | 10 | 微型电子计算机 | 05010105 | 60 |  |  |  |
| 第一页 | ー<br>第一页 上一页 下一页 最后页 現在1/1页 共3条记录 200条/毎页 到: <sup>1</sup> 页 <sup>GO</sup> |       |          |          |    |         |          |    |  |  |  |

点击【填写\*\*\*\*\*\*的出厂号】记录,出现如下图,这是就可以填写设备出厂号、领用

#### 人、存放地编号、存放地名称了。

|          | 填写设备编号为09000018至09000023仪器名称为静水压力仪的主机信息 |     |             |     |       |       |  |  |  |  |  |  |
|----------|-----------------------------------------|-----|-------------|-----|-------|-------|--|--|--|--|--|--|
| 仪器编号     | 出厂号                                     | 输入人 | 領用单位号       | 领用人 | 存放地编号 | 存放地名称 |  |  |  |  |  |  |
| 09000018 |                                         | 管理员 | 0401:舞蹈办公 💌 | f   |       |       |  |  |  |  |  |  |
| 09000019 |                                         | 管理员 | 0401:舞蹈办公 💌 | f   |       |       |  |  |  |  |  |  |
| 09000020 |                                         | 管理员 | 0401:舞蹈办公 💌 | f   |       |       |  |  |  |  |  |  |
| 09000021 |                                         | 管理员 | 0401:舞蹈办公 💌 | f   |       |       |  |  |  |  |  |  |
| 09000022 |                                         | 管理员 | 0401:舞蹈办公 💌 | f   |       |       |  |  |  |  |  |  |
| 09000023 |                                         | 管理员 | 0401:舞蹈办公 💌 | f   |       |       |  |  |  |  |  |  |
|          | 保存出厂号 重新输入                              |     |             |     |       |       |  |  |  |  |  |  |

# 4、附件登记

该功能可以输入附件信息,操作时,先选择设备主机信息,然后输入此设备附件信息。

| 数据项 | 据项 仪器编号 ▼ 条件 等于 ▼ 2008178 并且按 仪器编号 ▼ 降 序 ▼ 排列 提交查询结果 |          |      |              |      |          |                  |             |             |    |     |            |
|-----|------------------------------------------------------|----------|------|--------------|------|----------|------------------|-------------|-------------|----|-----|------------|
| 卡片  | 附件                                                   | 仪器编号     | ş    | <b>颠用单位号</b> | 仪器名称 | 分类号      | 型号               | 規格          | 单价          | 国别 | 国别码 | 厂家         |
| 9   | <u>@</u> -                                           | 20081782 | 25(  | 1. 1. 11. 1  |      | 05010551 | SmartExam2008企业版 | 在线考试系统600用户 | 17, 820. 00 | 中国 | 156 | 深圳市新为软件有限公 |
| 9   | 8                                                    | 20081781 |      | 点击此处         | 上可以  | 14010109 | G1-750           | dbog175002  | 1, 950. 00  | 中国 | 156 | 上海迪堡消防设备有限 |
| 3   | 8                                                    | 20081780 | 2101 | 输λ附组         | ŧ    | 14010109 | G1-750           | dbog175002  | 1, 950. 00  | 中国 | 156 | 上海迪堡消防设备有限 |
| 合计  | 合计:3合件 21,720.00元 第一,1/1页 25条/每页 到:1 页 60            |          |      |              |      |          |                  |             |             |    |     |            |

|                      |           | 吉林       | 大学附件一 | 卡片       | (当前状      | 态:附件              | 数据添加) |                       |           |     |
|----------------------|-----------|----------|-------|----------|-----------|-------------------|-------|-----------------------|-----------|-----|
| 设备编号                 | 20030122  |          | 入账日期。 | c .      | 2010-3-20 |                   | 领用单位  | <mark>*</mark> 0101:党 | 委办公室      | ~   |
| 使用单位∗                | 0101      |          | 附件单价* |          | 1,000.00  |                   | 分芽    | ई 号∗                  | 05010105  | 2   |
| 附件名称*                | 网卡        |          |       | 9        | 型号丸       | 见格 <mark>*</mark> | *     |                       |           |     |
| 国码 <mark>/</mark> 国别 | 156       | <u>@</u> | 中国    | <u>Q</u> | Г         | 家*                | *     |                       |           |     |
| 出广号                  |           |          | 附件进口价 | *        | 0         |                   | 购置    | 日期∗                   | 2010-3-20 | 2   |
| 出厂日期∗                | 2010-3-20 | <u>e</u> | 保修期限  | t i      | 2011-3-20 | <b>Q</b>          | 现     | 状*                    | 1.在用      | ~   |
| 经费科目*                | 1.教学      | ~        | 使用方向¥ | c .      | 1.教学      | ~                 | 设备:   | 来源∗                   | 1.购置      | ~   |
| 领 用 人*               | 王雪斌       | <u>e</u> | 经 手 人 | c .      | 王雪斌       |                   | 使月    | 1人:                   | fsfff     |     |
| 设 备 号                |           |          | 科 研 号 |          |           |                   | 승 🖻   | ] 号                   |           |     |
| 存放地编号                |           | <u>e</u> | 存放地名和 | ሻ        |           |                   |       | <u>@</u>              | >>>       | <<< |
|                      |           |          | 保存数   | 据        | 重新        | 输入                |       |                       |           |     |

点 击 【保存

数据】,可以打印附件增加单。

|        | 吉林大学附件              |             |               |         |             |
|--------|---------------------|-------------|---------------|---------|-------------|
| 购置单位:党 | 委办公室                |             | 单据号: 10000003 |         |             |
| 附件名称   | 网卡                  |             |               | 附件编号    | 20030122001 |
| 型号规格   | ж                   | 数量          | 1.00          | 分类号     | 05010105    |
| 存放地点   |                     | 附件单价        | 1,000.00      | 购置日期    | 2010-03-20  |
| 厂家     | *                   | 附件单价        | 1,000.00      | 出厂号     |             |
| 经费卡号   |                     | 经费科目        | 教学            | 使用方向    | 教学          |
|        | ·<br>本单据一式三联,第一联:领用 | 月单位留存 第二联:贝 | 财务部门留存 第三耶    | ¥: 资产主管 | 部门留存        |
|        | 主管人:                | 领用人:        | 经手人:          | 记帐人     |             |

| 数据项 | 数据项 领用单位号 ▼ 条件 等于 ▼ ▼ 并且按 领用单位号 ▼ 降 序 ▼ 排列 提交查询结果 |      |            |             |          |           |                 |      |    |          |           |           |    |       |     |    |
|-----|---------------------------------------------------|------|------------|-------------|----------|-----------|-----------------|------|----|----------|-----------|-----------|----|-------|-----|----|
| 删除  | 验收单                                               | 修改   | 领用单位号      | 附件编号        | 分类号      | 附件名称      | 附型号规格           | 附件单价 | 厂家 | 出厂号      | 出厂日期      | 购置日期      | 現状 | 领用人   | 输入人 | -  |
|     |                                                   | 36   | 2501:信息经济系 | 20081782001 | 03010101 | 双金属温度计    | *               | 600  | *  | errerere | 2009-3-24 | 2009-3-24 | 在用 | ddsds | 管理员 | 20 |
| 全音  | 3选中                                               | 全部取  | れ 反向选择     | 删除所选附件      | 编号       |           |                 |      |    |          |           |           |    |       |     |    |
| 合计: | 1台件                                               | .00元 | 第一页 上一页 下- | →页 最后页 現    | 在1/1页 2  | 5条/毎页 到:1 | 页 <sup>GO</sup> |      |    |          |           |           |    |       |     |    |

# 二、在账设备修改

可以修改在账设备(只能修改超级管理员授权的字段),该功能常用于各单位填加设备图 片、存放地点等信息。该功能还可以打印设备卡片信息。

# 1. 在账设备卡片修改

该功能可以单个修改设备信息,并可以打印该设备卡片。

| 数据项 | 仪器编 | 号 💽 条件   | 等于 💽    | 并且按 仪器编号 ▼ 降 序 ▼ 排列 提交查询结果 |          |    |    |       |    |  |
|-----|-----|----------|---------|----------------------------|----------|----|----|-------|----|--|
| 卡片  | 修改  | 仪器编号     | 领用单位号   | 仪器名称                       | 分类号      | 型号 | 規格 | 单价    | 国别 |  |
|     |     | 09000001 | 01:信息学院 | 温湿度仪                       | 03010108 | *  | *  | 77.00 | 中国 |  |
|     |     | 09000002 | 01:信息学院 | 温湿度仪                       | 03010108 | *  | *  | 77.00 | 中国 |  |
|     |     | 09000003 | 01:信息学院 | 温湿度仪                       | 03010108 | *  | *  | 77.00 | 中国 |  |
| -   |     | 09000005 | 01:信息学院 | 温湿度仪                       | 03010108 | *  | *  | 77.00 | 中国 |  |
| -   |     | 09000008 | 02:物理学院 | 托幼附属子弟学校用房                 | 01010513 | *  | *  | 66.00 | 中国 |  |

点击【修改】,即可修改带蓝色"\*"字段信息,见如下图:

|        | 北京化工大     | 学主机设备卡员    | ╈→般修改     | (红*不可      | 修改项、蓝*可修改项          | <b>į</b> ) |          |
|--------|-----------|------------|-----------|------------|---------------------|------------|----------|
| 入帐日期★  | 2009-3-15 | 仪器编号★      | 09000005  |            | <b>领用单位*</b> 0101:丸 | 私室         | ~        |
| 使用单位∗  | 01        | 单价*        |           | 77.00      | 分 类 号∗              | 03010108   | <u> </u> |
| 仪器名称★  | 温湿度仪      | Q          | 型         | 号*         | *                   |            |          |
| 规 格*   | *         |            | 国码/国      | 别*         | 156                 | 「中国        | <b>Q</b> |
| 「 家∗   | 无         |            | 出厂        | <b>号</b> * |                     |            |          |
| 购置日期*  | 2009-3-15 | 出厂日期 \star | 2009-3-15 | Q."        | 保修期限∗               |            | <u>@</u> |
| 现 状∗   | 1.在用 🔽    | 经费科目*      | 1.教学      | ~          | 使用方向∗               | 1.教学       | ~        |
| 设备来源★  | 1.购置 🔽    | 经 手 人*     | f         |            | 领 用 人*              | f          | <u>R</u> |
| 科 研 号* |           | 设 备 号∗     |           |            | 存放地编号*              |            | <u> </u> |
| 存放地名称* |           | <u>@</u>   |           | >>>        | <b>\$</b> <<<       |            |          |
|        |           | 修改后保存      | 刷新数据      | 返回         |                     |            |          |

## 2. 贵重仪器卡片修改

该功能可以只显示单价大于10万以上设备信息,供您修改。具体操作同上。

## 3. 在账设备浏览修改

该功能可以浏览方式修改设备某一数据项,具体能修改哪一设备数据项,超级管理员可

以通过【系统维护】→【主机公共修改字段】进行设置。

操作: 第1步 选择需浏览修改的数据项。

|       | 北京    | 化工大学  | 学设备管理                                                                                                    | <b>提网络系统组合条件查询</b> |
|-------|-------|-------|----------------------------------------------------------------------------------------------------|--------------------|
| 选择数据  | 舌项    | 特殊条件  | 排序方式                                                                                                    |                    |
| 第1步:前 | 青选择需/ | 成批修改的 | 数据·项<br>存存发票资表<br>资存发票资表<br>资资数收去局<br>专管<br>支<br>资<br>资<br>大<br>学<br>、<br>校<br>校<br>、<br>校<br>地<br>编<br>号<br>称<br>文<br>定<br>校<br>思<br>资<br>方<br>方<br>宏<br>宗<br>表<br>贵<br>大<br>史<br>之<br>之<br>宗<br>の<br>文<br>地<br>場<br>令<br>存<br>文<br>宗<br>一<br>合<br>次<br>宗<br>合<br>方<br>宏<br>告<br>告<br>劳<br>告<br>、<br>合<br>告<br>之<br>等<br>一<br>合<br>之<br>常<br>合<br>书<br>合<br>告<br>》<br>告<br>告<br>告<br>告<br>告<br>一<br>令<br>合<br>之<br>》<br>告<br>一<br>合<br>方<br>告<br>一<br>告<br>告<br>告<br>告<br>告<br>告<br>告<br>告<br>告<br>告<br>告<br>告<br>告<br>告<br>告<br>告<br>告 | ▲<br>▼<br>5开选择     |
|       |       |       | 执行查询                                                                                                    | 重置                 |

第2步 输入修改数据的条件,在下列列表中,选择数据项、操作符及条件内容

| 北京       | (化工大学 | 2 设备管理   | 目网络系统组    | 1合条件查询    |   |
|----------|-------|----------|-----------|-----------|---|
| 选择数据项    | 特殊条件  | 排序方式     |           |           |   |
| 第2步: 编辑特 | 殊查询条件 | [提示: 尽量纲 | 富小条件范围]   |           |   |
| 领用单位号▼   | 等于 💌  | 01.信息学   | 院 🗾       | 加入(并或非)   |   |
| 截取 🗆     | •     | 左截取 〇 右ネ | 截取 🕻 截取中间 | 从1 开始到1 位 | : |
|          |       |          |           | <b>A</b>  |   |
|          |       |          |           |           |   |
|          |       |          |           | Ŧ         |   |
| -        |       |          |           |           |   |
|          |       | 执行查询     | 重置        |           |   |

第3步 执行查询

浏览方式修改设备选中数据项,修改后,点击【保存修改】 【注意】执行查询或组合统计后,必须按<清除条件>重新设置其他条件。

## 4. 查看设备使用年限

该功能可以查看从设备购置年到指定年的设备明细,为今后购置和报废设备提供依据。 操作:请查看下图。

| 请输入查询    | 条件: 管理员所管:                            | 辖单位截止到 2010 🔽 年已· | 使用超过 7   | ✓年的设备信息 提交           | δ           |             |     |       |  |  |  |  |  |  |
|----------|---------------------------------------|-------------------|----------|----------------------|-------------|-------------|-----|-------|--|--|--|--|--|--|
| 请选择以 E   | <b>青选择以</b> EXCEL文档 ☑ <mark>号出</mark> |                   |          |                      |             |             |     |       |  |  |  |  |  |  |
|          |                                       |                   |          |                      |             | 00单位资       | 于建议 | 报废列表  |  |  |  |  |  |  |
| 仪器编号     | 领用单位号                                 | 仪器名称              | 分类号      | 초号                   | 規格          | 单价          | 国别  | 国别码   |  |  |  |  |  |  |
| 20012161 | 0101:党委办公室                            | 空调                | 04070704 | MSD-17LV             | 分体式 单冷 2匹   | 11, 500. 00 | 日本  | 392 🛪 |  |  |  |  |  |  |
| 20054109 | 0101:党委办公室                            | 电脑专用电源            | 04111011 | VPS-500              | *           | 2, 100. 00  | 中国  | 156 🛃 |  |  |  |  |  |  |
| 20020024 | 0101:党委办公室                            | 计算机               | 05010105 | 开天4600 P4 1.7G       | 12840. 2DSN | 11, 589. 00 | 中国  | 156 B |  |  |  |  |  |  |
| 20020718 | 0101:党委办公室                            | 计算机               | 05010105 | 开天4600P4 2G          | 25640DSN    | 10, 199. 00 | 中国  | 156 賤 |  |  |  |  |  |  |
| 20054107 | 0101:党委办公室                            | 计算机               | 05010105 | 开天T4/2G              | *           | 9, 480. 00  | 中国  | 156 🕫 |  |  |  |  |  |  |
| 20011673 | 0101:党委办公室                            | 打印机               | 05010501 | HPLaserJet1000Series | *           | 3, 200. 00  | 中国  | 156 🛃 |  |  |  |  |  |  |
| 20053939 | 0101:党委办公室                            | 打印机               | 05010549 | 5000LE               | 激光          | 9, 700. 00  | 日本  | 392 🛃 |  |  |  |  |  |  |
| 20011726 | 0102:院长办公室                            | 切换器               | 03010825 | AXCENT 3PRO          | *           | 2, 800. 00; | 美国  | 840 🛪 |  |  |  |  |  |  |
| 20011732 | 0102:院长办公室                            | 切换器               | 03010825 | VGA                  | *           | 1,700.00;   | 美国  | 840 🛪 |  |  |  |  |  |  |
| 20011519 | 0102:院长办公室                            | 控制板操作台配主机箱        | 03040310 | 美国富美佳防火板             | *           | 1,285.00    | 中国  | 156 🐉 |  |  |  |  |  |  |
| 20011720 | 0102:院长办公室                            | 三星数码展台            | 03040310 | 8VP-6200             | *           | 14, 800. 00 | 韩国  | 410 🛪 |  |  |  |  |  |  |
| 20011733 | 0102:院长办公室                            | 调光器               | 03040618 | *                    | HDL\3006    | 7,000.00    | 中国  | 156 🛃 |  |  |  |  |  |  |

# 5 其他条件组合查询

该功能可以按任意条件查看已审设备信息。操作如下:

| 常用象  | 件 特殊条件 排序方式 选择显示项                        |
|------|------------------------------------------|
| 第1步: | 编辑常用查询条件                                 |
|      | 领用单位: 00:吉林大学                            |
|      | 起止编号: 00000000 _ ZZZZZZZZ                |
|      | 领用人: 全部                                  |
|      | 入账日期: 2010-01-01 💽 - 2010-3-21 💽 (年/月/日) |
|      | 设备名称:                                    |

第一步:输入常用条件,如:领用单位、入账日期、设备编号起止日期、领用人、设备 名称等。

第二步: 输入特殊条件。

【说明】

① 注意"并且、或者、非"的关系;

②表达式"包含有"表示包含意思,一般常用于"仪器名称、型号、规格、厂家、领用人、字符字段1、字符字段2、字符字段3、字符字段4、字符字段5"等字符型字段查询使用;

③"出厂日期、购置日期、入库时间、变动日期、保修日期"均为日期型字段,输入格式:"1998-05-09"。

| ٦t      | 京化工大   | 学设备管      | 理网络系统     | 短合条               | ·件查询 |     |
|---------|--------|-----------|-----------|-------------------|------|-----|
| 常用条件    | 特殊条件   | 排序方式      | 选择显示项     |                   |      |     |
| 第2步: 编辑 | 特殊查询条件 | キ [提示: 尽量 | 缩小条件范围    |                   |      |     |
| 领用单位号   | ▼ 等于   | ▼ 01.信息   | 学院        | ✓ <u>加入</u>       | (并或目 | ≢ ) |
| 截取 □    |        | ◎ 左截取 ○ 々 | 古截取 〇 截取り | ·间 从 <sup>1</sup> | 开始到1 | 位   |
|         |        |           |           |                   | 1    | 2   |
|         |        |           |           |                   |      | ~   |
|         |        |           |           |                   |      |     |
|         |        | 执行查询      | 重置        |                   |      |     |

#### 第三步:确定排序字段顺序。

| ٦ł                     | :京化工大   | 学设备管                  | 理网络系统   | 组合条件查询 |
|------------------------|---------|-----------------------|---------|--------|
| 常用条件                   | 特殊条件    | 排序方式                  | 选择显示项   |        |
| 第3步:选择                 | 释数据项的排序 | 方式 [ <mark>提示:</mark> | 支持多项排序] |        |
| <ul> <li></li></ul>    |         | 选定->                  |         | ◎ 升序   |
| 70倍<br>単价<br>厂家<br>出厂号 | •       | 移除←                   |         | C 降序   |
|                        |         |                       |         |        |
|                        |         | 执行查询                  | 重置      |        |

第四步:选择显示结果数据项,即将导入到 EXCEL 中的数据项。

| 北                                                                                                    | 京化工大   | 学设备管             | 理网络系统 | 充组合条件查询                                       |
|----------------------------------------------------------------------------------------------------|--------|------------------|-------|-----------------------------------------------|
| 常用条件                                                                                                    | 特殊条件   | 排序方式             | 选择显示项 |                                               |
| 第4<br>5<br>9<br>9<br>1<br>9<br>1<br>9<br>1<br>9<br>1<br>9<br>1<br>9<br>1<br>9<br>1<br>9<br>1<br>1<br>1<br>1<br>1<br>1<br>1<br>1<br>1<br>1<br>1<br>1<br>1<br>1<br>1<br>1<br>1<br>1<br>1<br>1 | 需要显示的数 | 2据项<br>[选定<br>移除 | ->>   | 續用單位号<br>仪器為导<br>仪器名称<br>型号<br>型号<br>単价<br>厂家 |
|                                                                                                    |        | 执行查询             | 重置    |                                               |

### 第五步:点击 执行查询 ,显示结果。

|                                                                                                    |                  | 組合会             | <b>长件查询</b>   | 结果统计  | 及明細           |       |        |       |            |          |           |           |
|----------------------------------------------------------------------------------------------------|------------------|-----------------|---------------|-------|---------------|-------|--------|-------|------------|----------|-----------|-----------|
|                                                                                                    |                  |                 | 数字字           | 段统计   |               |       |        |       |            |          |           |           |
| 字段                                                                                                    | 승计               |                 | 最大            |       | 最小 平均         |       |        |       |            |          |           |           |
| 单价                                                                                                    | 528              |                 | 77            |       | 66 75. 428571 |       |        |       |            |          |           |           |
| 外币单价                                                                                                    | 市单价 0 0          |                 |               |       | 0             | 0     |        |       |            |          |           |           |
| 运输费 0 0                                                                                                    |                  |                 |               | 0 0   |               |       |        |       |            |          |           |           |
| 納金 0 0                                                                                                    |                  |                 |               |       | 0             | 0     |        |       |            |          |           |           |
| till the second second |                  |                 |               |       | 0             | 0     |        |       |            |          |           |           |
| 附件总价 0 0                                                                                                    |                  |                 |               |       | 0             | 0     |        |       |            |          |           |           |
| 附件数量                                                                                                    | 0                |                 | 0             |       | 0             | 0     |        |       |            |          |           |           |
| 数量                                                                                                    | 37               |                 | 6             |       | 1             | 5.285 | 714    |       |            |          |           |           |
| 点击这个按钮                                                                                                    | 把查扣              | 到的完整教           | 根信息           | 导出到网  | ORD文档 👻       | 请点击   | !提示:本相 | 山必须安調 | 麦 (WORD或E) | XCEL),您的 | 的EXCEL的版本 | 尽可以的高点    |
| 领用单位号                                                                                                    | }                | 仪器编号            |               |       | () 霍名称        | -     | 초号     | 規格    | 单价         | 厂家       | 出广号       | 出厂日期      |
| 01:信息学时                                                                                                    | ŧ                | 09000001        |               |       | 温湿度仪          |       | *      | *     | 77.00      | 无        |           | 2009-3-15 |
| 01:信息学校                                                                                                    | Ē                | 09000002        |               |       | 温湿度仪          |       | *      | *     | 77.00      | 无        |           | 2009-3-15 |
| 01:信息学院                                                                                                    | ł                | 09000003        |               |       | 温湿度仪          |       | *      | *     | 77.00      | 无        |           | 2009-3-15 |
| 01:信息学院                                                                                                    | 01:信息学院 09000005 |                 |               | 温湿度仪  |               | *     | *      | 77.00 | 无          |          | 2009-3-15 |           |
| 02:物理学院 0900008 托幼!                                                                                                    |                  | <b>附属子弟学校用房</b> |               | *     | *             | 66.00 | 无      |       | 2009-3-16  |          |           |           |
| 01:信息学院                                                                                                    | 01:信息学院 09000004 |                 |               | 温湿度仪  |               | *     | *      | 77.00 | 无          |          | 2009-3-15 |           |
| 01:信息学院                                                                                                    | 01:信息学院 09000006 |                 |               |       |               |       | *      | *     | 77.00      | 无        |           | 2009-3-15 |
| 合计:37台件                                                                                                    | 528.             | 00元 第一]         | <b>凤 上一</b> 1 | ፬ 下一1 | 页 最后页 现       | 在1/1页 | 20条/   | 再页 到  | 1 👩 60     |          |           |           |

操作步骤:输入常用条件→输入特殊条件(选择字段→操作符→输入内容→加入条件列 表→选择并且,或者等)→生成查询→排序→数据项(选择显示字段)→执行查询。

# 三、在账附件修改

可以修改在账附件(只能修改超级管理员授权的字段),该功能还可以打印设备卡片信息。具体操作同上。

# 四、贵重仪器管理

### 1、填写贵重仪器设备年使用情况

本功能主要完成某学年贵重仪器设备使用情况上报信息的输入工作,输入时按学年进行 输入。

```
数据项 | 仪器编号 ▼ 条件 | 等 于 ▼ 01.物理学院 ▼ 并且按 | 仪器编号 ▼ | 降 序 ▼ 排列 提交查询结果

打印 填写 学年 領用单位号 仪器编号 仪器名称 型号 规格 教学机时 科研机时 社会服务 开放机时 培训学生 培训教师 対

◎ ● 2008/2009 01:物理学院 20090007 角位移传感器 * * 0 0 0 0 0 0 0 0

合计:1合件 100,000,000.00元 第一页 上一页 下一页 最后页 現在1/1页 25条/每页 到:1 页 9
```

点击某设备的【修改】,可以输入其年使用情况。

|            | 北京化工大      | 学2008/2 | 009年度和  | 精密仪器      | 器使用情  | 况        |
|------------|------------|---------|---------|-----------|-------|----------|
| 学 年:       | 2008/2009  | 领用单位:   | 01:物理学的 | 完         |       |          |
| 仪器编号:      | 20090007   | 单 价:    | 100,00  | 00,000.00 | 分类号:  | 03010508 |
| 仪器名称:      | 角位移传感器     | 规 格:    | *       |           |       |          |
| 型 号:       | *          | 国 别:    | 156     |           | 厂 家:  | 无        |
|            |            |         |         |           |       |          |
| 値田和时・      | 教学机时:0     | 科研机时:   | 0       | 社会服务:     | 0     |          |
| bestinder: | (其中:社会服务中的 | ∮开放机时0  | )       |           |       |          |
| 培训人数:      | 学生数:0      | 教师数:    | 0       | 其他人       | :0    |          |
| 项目数:       | 教学试验:0     | 科研试验:   | 0       | 社会服务:     | 0     |          |
| 奖励情况:      | 国家级:0      | 省部级:    | 0       |           | 测样数:  | 0        |
| 发明专利:      | 教师专利:0     | 学生专利:   | 0       |           |       |          |
| 论文情况:      | 三大检索:0     | 核心刊物:   | 0       |           | 仪器负责人 | f        |
| 年维修费:      | 0          |         |         |           | 年创收金额 | 0        |
|            |            | 保存数据    | 別新数据    | 退出保存      |       |          |

## 2、查看已审贵重仪器使用情况

可以查看经超级管理员审核通过的贵重仪器使用情况。

| 数据 | 数据项 仪器编号 ▲ 条件 等于 ▼ 01.物理学院 ▼ 并且按 仪器编号 ▼ 降 序 ▼ 排列 提交查询结果 |                          |          |         |    |    |        |                 |                    |      |      |      |     |
|----|---------------------------------------------------------|--------------------------|----------|---------|----|----|--------|-----------------|--------------------|------|------|------|-----|
| 打印 | 学年                                                      | 领用单位号                    | 仪器编号     | 仪器名称    | 型号 | 規格 | 教学机时   | 科研机时            | 社会服务               | 开放机时 | 培训学生 | 培训教师 | 培训其 |
| Ŷ  | 2008/2009                                               | 01:物理学院                  | 20090007 | 角位移传感器  | *  | *  | 0      | 0               | 0                  | 0    | 0    | 0    | 0   |
| 승计 | :1台件 10                                                 | 0 <b>0, 000, 000</b> . 0 | 10元 第一页  | 〔上一页 下一 | 页量 | 后页 | 現在1/1页 | 25 <b>条/</b> 毎页 | 到: <mark>1页</mark> | G0   |      |      |     |

#### 如您想以卡片格式显示,可点击【打印】。

| 北           | 京化工大              | 学贵重仪器      | 时设备使用    | 目情况统计表        |
|-------------|-------------------|------------|----------|---------------|
|             | (统计时间2008年)       | 9月1号2009年8 | 3月31日) 打 | 印日期:2009-3-18 |
| 仪器名称        | 角位移传感器            |            | 使用单位     | 物理学院(01)      |
| 仪器编号        | 20090007          |            | 仪器分类号    | 03010508      |
| 型号          | *                 |            | 规格       | *             |
| 单价          | 100, 000, 000. 00 |            | 仪器存放地;   | <u>ج</u>      |
| 仪器负责人       |                   |            | 联系电话     |               |
| 使用机时        | 教学                | 科研         | 社会服务     | 其他开放使用机时间     |
| (时)         | 0                 | 0          | 0        | 0             |
| 培训人员数       | 学                 | 生          | 赦 师      | 其他            |
| (人)         | 0                 |            | 0        | 0             |
| 教学实验项<br>目数 | 0                 |            | 科研項目数    | 0             |
| 社会服务项       | 0                 |            | 测样数      | 0             |

# 3、查询贵重仪器设备历年使用情况

可通过本功能查询贵重仪器设备历年使用情况。

# 五、变动申请

用户可通过本功能递交仪器设备报废申请单。操作时,先选定递交哪些仪器设备,选定时,输入设备条件,该条件尽可能缩小范围。

| 北京化工大学设备管理网络系统组合条件查询                   |
|----------------------------------------|
| 常用条件 特殊条件 排序方式 选择显示项                   |
| 第1步:编辑常用查询条件                           |
| 领用单位: 全校资产                             |
| 入帐日期: 1900 年 1 月 1 日 - 2009 年 3 月 24 日 |
| 起止编号: 00000000 - ZZZZZZZZ              |
| 领用人: 全部 🔽                              |
| 设备名称:                                  |
| 执行查询 重 置                               |

#### 输入完以上条件后,点击【执行查询】。

| 选择                                   | 领用单位号     | 仪器编号     | 仪器名称       | 分类号      | 单价    | 초号 | 規格 | 国别 |  |  |  |
|--------------------------------------|-----------|----------|------------|----------|-------|----|----|----|--|--|--|
|                                      | 01:信息学院   | 09000002 | 温湿度仪       | 03010108 | 77.00 | *  | *  | 中国 |  |  |  |
|                                      | 01:信息学院   | 0900003  | 温湿度仪       | 03010108 | 77.00 | *  | *  | 中国 |  |  |  |
|                                      | 01:信息学院   | 09000005 | 温湿度仪       | 03010108 | 77.00 | *  | *  | 中国 |  |  |  |
|                                      | 02:物理学院   | 0900008  | 托幼附属子弟学校用房 | 01010513 | 66.00 | *  | *  | 中国 |  |  |  |
|                                      | 0201:实验室  | 09000013 | 温湿度仪       | 03010108 | 66.00 | *  | *  | 中国 |  |  |  |
|                                      | 0401:舞蹈办公 | 09000014 | 静水压力仪      | 03010201 | 66.00 | *  | *  | 中国 |  |  |  |
|                                      | 0401:舞蹈办公 | 09000019 | 静水压力仪      | 03010201 | 66.00 | *  | *  | 中国 |  |  |  |
|                                      | 01:信息学院   | 09000004 | 温湿度仪       | 03010108 | 77.00 | *  | *  | 中国 |  |  |  |
|                                      | 01:信息学院   | 0900006  | 温湿度仪       | 03010108 | 77.00 | *  | *  | 中国 |  |  |  |
|                                      | 0401:舞蹈办公 | 09000018 | 静水压力仪      | 03010201 | 66.00 | *  | *  | 中国 |  |  |  |
|                                      | 0401:舞蹈办公 | 09000020 | 静水压力仪      | 03010201 | 66.00 | *  | *  | 中国 |  |  |  |
|                                      | 0401:舞蹈办公 | 09000022 | 静水压力仪      | 03010201 | 66.00 | *  | *  | 中国 |  |  |  |
|                                      | 0401:舞蹈办公 | 09000015 | 静水压力仪      | 03010201 | 66.00 | *  | *  | 中国 |  |  |  |
|                                      | 0401:舞蹈办公 | 09000017 | 膜片压力表      | 03010229 | 66.00 | *  | *  | 中国 |  |  |  |
|                                      | 0401:舞蹈办公 | 09000021 | 静水压力仪      | 03010201 | 66.00 | *  | *  | 中国 |  |  |  |
|                                      | 0401:舞蹈办公 | 09000023 | 静水压力仪      | 03010201 | 66.00 | *  | *  | 中国 |  |  |  |
|                                      | 0401:舞蹈办公 | 09000016 | 静水压力仪      | 03010201 | 66.00 | *  | *  | 中国 |  |  |  |
| 请在本文本框中输入报废原因 <mark>年代久远,无法使用</mark> |           |          |            |          |       |    |    |    |  |  |  |
| 全部选中 全部取消 反向选择 报废申请                  |           |          |            |          |       |    |    |    |  |  |  |
|                                      |           |          |            |          |       |    |    |    |  |  |  |

操作时,先选择报废设备,再输入报废原因,然后点击【申请报废所选编号】即可打印或显 示报废申请单。

| M   | 4 1 🔽 总页 | [数:1 🕨 🔰 🗟 🍓 🦂 | 3 🗚 🍇 💈 🗔 🗷 🦉  | <u> ) 図 关于</u> |      |            |
|-----|----------|----------------|----------------|----------------|------|------------|
|     | 吉材       | 林大学仪器设         | 备报废申请单         |                |      |            |
| 使用的 | 单位: 党委力  | 公室             | 制表日期: 2010年03, | ∃21日           | 单据号: | B10000002  |
| 序号  | 仪器编号     | 仪器名称           | 型号规格           | 单价             | 厂家   | 购置日期       |
| 1   | 20071764 | 数码相机           | 960*           | 3,380.00       | 佳能   | 2007-09-01 |
| 2   | 20041265 | 数码相机           | SONY F717*     | 6,200.00       | 索尼公司 | 2004-05-01 |
| 3   | 20063233 | 闪光灯            | 580X*          | 3,980.00       | 佳能   | 2006-10-01 |
|     |          |                |                |                |      |            |
|     |          |                |                |                |      |            |
|     |          |                |                |                |      |            |
|     |          |                |                |                |      |            |
|     |          |                |                |                |      |            |
|     |          |                |                |                |      |            |
| 合计  | 3台件      | 13,560.00元     |                |                |      |            |
|     | 年代久远,无   | 法使用            |                |                |      |            |
| 报   |          |                |                |                |      |            |
| 原   |          |                |                |                |      |            |
| 因   |          |                |                |                |      |            |

## 1、报失报损申请

用户可通过本功能递交仪器设备报失报损申请注销单。具体操作与"报废申请"一致。

### 2、其他变动申请

用户可通过本功能递交仪器设备校外调出、退库、单价增减值、校内部调拨等申请。

|       | 0103:人爭处<br>0103:人爭处 | 20052074  | 计算机       | 05010105 | 8, 200. 00 | DELL GX280SMT       | P42.8G800MHz256 | 甲国 | 2  |
|-------|----------------------|-----------|-----------|----------|------------|---------------------|-----------------|----|----|
|       | 0103:人亊处             |           |           |          |            |                     |                 |    |    |
|       |                      | 20052076  | 计算机       | 05010105 | 8, 200. 00 | DELL GX280SMT       | P42.8G800MHz256 | 中国 | 2  |
|       | 0103:人爭处             | 20052077  | 计算机       | 05010105 | 8, 200. 00 | DELL GX280SMT       | P42.8G800MHz256 | 中国 | 2  |
|       | 0103:人爭处             | 20052078  | 计算机       | 05010105 | 8, 200. 00 | DELL GX280SMT       | P42.8G800MHz256 | 中国 | 2  |
|       | 0103:人爭处             | 20052081  | 计算机       | 05010105 | 8, 200. 00 | DELL GX280SMT       | P42.8G800MHz256 | 中国 | 2  |
|       | 0103:人爭处             | 20052730  | 计算机       | 05010105 | 6, 900. 00 | 商琪3200/15LCD        | *               | 中国 | 2  |
|       | 0103:人爭处             | 20053978  | 计算机       | 05010105 | 7, 200. 00 | 开天4500              | P4/2G/25640DSN  | 中国 | 20 |
|       | 0103:人爭处             | 20060245  | 计算机       | 05010105 | 6, 500. 00 | P42.8G 256M/80G/DVD | DELL 17n台式电脑    | 中国 | 2  |
|       | 0103:人爭处             | 20062466  | 计算机       | 05010105 | 6, 900. 00 | 商琪N210/15LCD        | *               | 中国 | 2  |
|       | 0103:人爭处             | 20064079  | 笔记本电脑     | 05010105 | 11,000.00  | Satellite A80       | PSA80Q-06V004   | 中国 | 2  |
|       | 0103:人爭处             | 20066953  | 笔记本电脑     | 05010105 | 11,000.00  | D620                | *               | 中国 | 20 |
|       | 0103:人爭处             | 20071177  | 计算机       | 05010105 | 7,000.00   | 尊越A360/17LCD        | *               | 中国 | 2  |
|       | 0103:人爭处             | 20071178  | 计算机       | 05010105 | 7,000.00   | 尊越A360/17LCD        | *               | 中国 | 2  |
|       | 0103:人爭处             | 20071179  | 计算机       | 05010105 | 7,000.00   | 尊越A360/17LCD        | *               | 中国 | 2  |
|       | 0103:人爭处             | 20071180  | 计算机       | 05010105 | 7,000.00   | 尊越A360/17LCD        | *               | 中国 | 2  |
|       | 0103:人爭处             | 20071181  | 计算机       | 05010105 | 7,000.00   | 尊越A360/17LCD        | *               | 中国 | 2  |
|       | 0103:人爭处             | 20071445  | 计算机       | 05010105 | 7,000.00   | BZA360-S50          | *               | 中国 | 2  |
|       | 0103:人爭处             | 20071446  | 计算机       | 05010105 | 7,000.00   | BZA360-S50          | *               | 中国 | 2  |
|       | 0103:人爭处             | 20071465  | 计算机       | 05010105 | 7,000.00   | BZA360-S50          | *               | 中国 | 2  |
| 支动类型  | : 1. 增减值             | ▶ 支动原因:   |           |          |            | <b>变动单价:</b> 0      |                 |    |    |
| 转入单位  | 0101:党委办公            | 室公        | 🕑 存放地编号:  |          | 存放地名称      | K :                 | 領用人:            |    |    |
| 全部选   | 中 全部取消               | 反向选择      | 提交申请      |          |            |                     |                 |    |    |
|       |                      |           |           |          |            |                     |                 |    |    |
| 合计:73 | 8台件 424,199.0        | 00元 第一页 」 | 上一页 下一页 最 | 后页 現在1/  | 3页 30条/毎页  | 到:1_页 🖤             |                 |    |    |

"校内部调拨"时,还需输入"转入单位"。 点击【其他变动所选编号】,保存处理结果。

## 3、未审申请维护

用户可通过本功能浏览、打印、删除提交且未审核的仪器设备报废、丢失、调出、退库、 单价增减值、单位内部调拨等申请结果及申请单。

| 撤销   | 申请单       | 現状    | 领用单位号        | 仪器编号        | 仪器名称       | 分类号      | 单价    | 型号 | 規格 | 围 |
|------|-----------|-------|--------------|-------------|------------|----------|-------|----|----|---|
| ₽5   |           | 报废    | 01:信息学院      | 09000001    | 温湿度仪       | 03010108 | 77.00 | *  | *  | 4 |
| ₽5   | -         | 报废    | 01:信息学院      | 09000002    | 温湿度仪       | 03010108 | 77.00 | *  | *  | 4 |
| 合计:2 | 台件 154.00 | 元 第一页 | 〔上一页 下一页 最后〕 | 页現在1/1页 30条 | /毎页 到: 1 页 | 30       |       |    |    |   |

# 六、变动审核

## 1、变动管理

可通过本功能复审、删除、打印一般用户递交的报废、注销丢失、校外调出、退库、单 价增减值、校内调转等变动设备申请单。

| 删除    | 申请单                                                           | 审核   | 现状 | 变动原因       | 变动单价 | 转入单位 | 领用单位号   |  |  |  |  |
|-------|---------------------------------------------------------------|------|----|------------|------|------|---------|--|--|--|--|
| •     |                                                               |      | 报废 | 年代久远, 无法使用 | 0    |      | 01:信息学院 |  |  |  |  |
| •     |                                                               |      | 报废 | 年代久远, 无法使用 | 0    |      | 01:信息学院 |  |  |  |  |
| 全部选   | 中 全部取消                                                        | 肖 反向 | 选择 | 确认变动所选编号   |      |      |         |  |  |  |  |
| 合计:21 | 合计:2台件 154.00元 第一页 上一页 下一页 最后页 現在1/1页 30条/每页 到: 1 页 <u>60</u> |      |    |            |      |      |         |  |  |  |  |

### 2、直接变动

可通过本功能直接报废、注销丢失、校外调出、退库、单价增减值、校内调转等设备处 理,不需通过设备主管部门审核。

| 选择         | 领用单位号                                       | 仪器编号       | 仪器名称                     | 分类号           | 单价    | 초号 | 規格 | 国别 |  |  |  |  |  |
|------------|---------------------------------------------|------------|--------------------------|---------------|-------|----|----|----|--|--|--|--|--|
|            | 01:信息学院                                     | 09000003   | 温湿度仪                     | 03010108      | 77.00 | *  | *  | 中国 |  |  |  |  |  |
|            | 01:信息学院                                     | 09000005   | 温湿度仪                     | 03010108      | 77.00 | *  | *  | 中国 |  |  |  |  |  |
|            | 02:物理学院                                     | 09000008   | 托幼附属子弟学校用房               | 01010513      | 66.00 | *  | *  | 中国 |  |  |  |  |  |
|            | 0201:实验室                                    | 09000013   | 温湿度仪                     | 03010108      | 66.00 | *  | *  | 中国 |  |  |  |  |  |
|            | 0401:舞蹈办公                                   | 09000014   | 静水压力仪                    | 03010201      | 66.00 | *  | *  | 中国 |  |  |  |  |  |
|            | 0401:舞蹈办公                                   | 09000019   | 静水压力仪                    | 03010201      | 66.00 | *  | *  | 中国 |  |  |  |  |  |
|            | 01:信息学院                                     | 09000004   | 温湿度仪                     | 03010108      | 77.00 | *  | *  | 中国 |  |  |  |  |  |
|            | 01:信息学院                                     | 09000006   | 温湿度仪                     | 03010108      | 77.00 | *  | *  | 中国 |  |  |  |  |  |
|            | 0401:舞蹈办公                                   | 09000018   | 静水压力仪                    | 03010201      | 66.00 | *  | *  | 中国 |  |  |  |  |  |
|            | 0401:舞蹈办公                                   | 09000020   | 静水压力仪                    | 03010201      | 66.00 | *  | *  | 中国 |  |  |  |  |  |
|            | 0401:舞蹈办公                                   | 09000022   | 静水压力仪                    | 03010201      | 66.00 | *  | *  | 中国 |  |  |  |  |  |
|            | 0401:舞蹈办公                                   | 09000015   | 静水压力仪                    | 03010201      | 66.00 | *  | *  | 中国 |  |  |  |  |  |
|            | 0401:舞蹈办公                                   | 09000017   | 腹片压力表                    | 03010229      | 66.00 | *  | *  | 中国 |  |  |  |  |  |
|            | 0401:舞蹈办公                                   | 09000021   | 静水压力仪                    | 03010201      | 66.00 | *  | *  | 中国 |  |  |  |  |  |
|            | 0401:舞蹈办公                                   | 09000023   | 静水压力仪                    | 03010201      | 66.00 | *  | *  | 中国 |  |  |  |  |  |
|            | 0401:舞蹈办公                                   | 09000016   | 静水压力仪                    | 03010201      | 66.00 | *  | *  | 中国 |  |  |  |  |  |
| <b>支动原</b> | <b>D</b> :                                  |            | <b>麦动单价</b> <sup>0</sup> |               |       |    |    |    |  |  |  |  |  |
| 变动类型       | <b>变动类型:</b> 1.增减值 <b>▼</b> 转入单位: 01.信息学院 ▼ |            |                          |               |       |    |    |    |  |  |  |  |  |
| 全部选        | 中 全部取消 反向)                                  | 选择 变动所选    | <del>編</del> 号           |               |       |    |    |    |  |  |  |  |  |
| 合计:1       | 6合件 1,100.00元 第一                            | ・页 上一页 下一页 | 夏 最后页 現在1/1页 30条/每页 到:   | 1 <u>g</u> GO |       |    |    |    |  |  |  |  |  |

## 3、变动恢复

超级管理用户可通过本功能直接恢复己复审的变动设备,如:报废、注销丢失、校外调 出、退库、单价增减值、校内调转等变动设备的恢复。

| 恢复  | 删除          | 现状     | 变动原因          | 变动单价     | 转入单位       | 变动单据号                   | 领用单位号   | 仪器编号     | 仪器名称 |
|-----|-------------|--------|---------------|----------|------------|-------------------------|---------|----------|------|
|     | 0           | 报废     | 年代久远,无法使用     | 0        |            | 09000036                | 01:信息学院 | 09000001 | 温湿度仪 |
|     | 0           | 报废     | 年代久远,无法使用     | 0        |            | 09000049                | 01:信息学院 | 09000002 | 温湿度仪 |
| 全部  | 选中          | 全部取    | 肖 反向选择 恢复所    | 选编号      |            |                         |         |          |      |
| 合计: | 2台 <b>件</b> | 154,00 | 元 第一页 上一页 下一页 | 最后页 現在1, | /1页 30条/毎〕 | 瓦到: <mark>1 页</mark> GO |         |          |      |

# 七、资产审核

### 1、设备初审、复审

如果启用了初审功能,则各单位登录的设备信息必须通过初审,设备主管部门才能复审, "设备初审"和"设备复审"功能操作基本一致,现以"设备复审"为例,介绍具体操作。

仪器设备主管部门可通过本功能审核、修改、删除主机设备和附件数据,还可以打印主 机设备和附件验收单、条码标签。如想修改审核数据,可点击【修改】,将显示该仪器设备 卡片信息,供您修改。

| 数据项 | 仪器  | 编号       | -    | 条件             | 等于   | -                 |          | 并且招                 | ₹ 仪者          | 「編号 🔽 降 🅫         | 予 ▼ 排    | 列 提    | 交查询 | 赌果 |    |
|-----|-----|----------|------|----------------|------|-------------------|----------|---------------------|---------------|-------------------|----------|--------|-----|----|----|
| 验收单 | 条码  | 修改       | 退回   | 删除             | 审核   | 領用单位号             | 仪器编号     | 终止编号                | 数量            | 仪器名称              | 分类号      | 单价     | 型号  | 規格 | 厂家 |
| -   | 88  | <b>1</b> |      | •              |      | 0301:工程办公室        | 09000012 | 09000012            | 1             | 耐酸耐震压力表           | 03010214 | 66.00  | *   | *  | 无  |
| -   | 000 | <b></b>  |      | •              |      | 0301:工程办公室        | 09000011 | 09000011            | 1             | 静水压力仪             | 03010201 | 66.00  | *   | *  | 无  |
| -   | 000 | <b>7</b> | -    | •              |      | 0201:实验室          | 09000010 | 09000010            | 1             | 温湿度仪              | 03010108 | 66.00  | *   | *  | 无  |
|     | 00  | <b>*</b> | - 36 | •              |      | 0301:工程办公室        | 09000009 | 09000009            | 1             | 压力表校正仪            | 03010242 | 66.00  | *   | *  | 无  |
| -   | 000 | <b></b>  |      | •              |      | 01:信息学院           | 09000007 | 09000007            | 1             | 热电偶校验装置           | 03010126 | 666.00 | *   | *  | 无  |
| 粉红色 | 表示  | 被管理      | 员退回  | <b>]</b> , iÆi | 员有被罪 | 录入员修改 <b>浅蓝色:</b> | 表示被管理员   | 3退回,已被 <sup>3</sup> | <b>录入员</b> (  | 多改 <b>白色:</b> 表示正 | 常        |        |     |    |    |
| 全部遗 | を中  | 全部       | 取消   | 反向             | 前选择  | 审核所选编号            |          |                     |               |                   |          |        |     |    |    |
| 合计: | 5台件 | 930.     | 00元: | 第一页            | [ 上→ | 页 下一页 最后页         | 現在1/1页   | 25条/每页              | <b>9]</b> : 1 | 页 <sup>GO</sup>   |          |        |     |    |    |
|     |     |          |      |                |      |                   |          |                     |               |                   |          |        |     |    |    |

可通过选择审核列的方框打勾表示通过审核,点击 **审核所选编号**即可。

审核结果进入后台仪器设备库,随后本期仪器设备库中将删除,该仪器设备信息在本期仪器 设备库就不能查看到了。点击【修改】,可显示及修改此设备信息,如下图

|       | 吉林        | 大学主机设备   | 卡片状态:修改。                   | 带*为必填)                     |              |
|-------|-----------|----------|----------------------------|----------------------------|--------------|
| 入账日期★ | 2010-3-20 | 仪器编号★    | 10 <mark>条</mark> 20100021 | 领用单位 <mark>*</mark> 0103:人 | 事处 🔽         |
| 使用单位∗ | 0103      | 单价*      | 8, 500. 89                 | 分 类 号∗                     | 05010105     |
| 仪器名称∗ | 微型电子计算机   | <u>S</u> | 型 号*                       | *                          |              |
| 规 格*  | *         |          | 国码/国别∗                     | 156                        | 中国 💽         |
| 「 家∗  | 无         |          | 出 厂 号:                     |                            |              |
| 购置日期* | 2010-3-20 | 出厂日期*    | 2010-3-20                  | 保修期限                       | 2011-3-20    |
| 现 状∗  | 1.在用 🔽    | 经费科目*    | 1.教学 🔽 🔽                   | 使用方向*                      | 1.教学 🔽       |
| 设备来源∗ | 1.购置 🔽 🖌  | 领 用 人*   | 韩鹏 🧕 💽                     | 经 手 人*                     | 韩鹏           |
| 科 研 号 |           | 设备号      |                            | 存放地编号                      | 001001001003 |
| 存放地名称 | 行政楼0103   | <u>@</u> |                            | >>> <b>I</b> <             |              |
|       |           | 确定       | 取 消 返回                     |                            |              |

如果启用了初审功能,则各单位登录的设备附件信息必须通过初审,设备主管部门才能 复审,其操作和"设备复审"功能操作基本一致。

## 二、贵重仪器审核

- 1. 审核贵仪使用情况
  - 可通过此功能审核、打印、修改、删除各用户输入的本学年贵仪使用情况。

| 数据 | 项化  | 义器编 | 号                | ▼ 条件        | 等于 💌     | 01.物理    | <b>፤</b> 学院 | • ‡  | f且按           | 仪器编号   | ▼ 降           | 序 🔽 🧃 | #列 提3 | で査询结果 |    |
|----|-----|-----|------------------|-------------|----------|----------|-------------|------|---------------|--------|---------------|-------|-------|-------|----|
| 状态 | 打印  | 修改  | 删除               | 学年          | 领用单位号    | 仪器编号     | 仪器名称        | 초号   | 規格            | 教学机时   | 科研机时          | 社会服务  | 开放机时  | 培训学生  | 培训 |
|    | Î   | 8   | 25               | 2008/2009   | 01:物理学院  | 20090008 | 热电偶校验装置     | *    | *             | 0      | 0             | 0     | 0     | 0     | (  |
|    | 9   | 6   | 25               | 2008/2009   | 01:物理学院  | 20090009 | 热电偶校验装置     | *    | *             | 0      | 0             | 0     | 0     | 0     | (  |
|    | 9   | 0   | 25               | 2008/2009   | 01:物理学院  | 20090010 | 热电偶校验装置     | *    | *             | 0      | 0             | 0     | 0     | 0     | 0  |
|    | 3   | 0   | <mark>1</mark> 5 | 2008/2009   | 01:物理学院  | 20090011 | 热电偶校验装置     | *    | *             | 0      | 0             | 0     | 0     | 0     | 0  |
|    | 9   | 0   | <mark>1</mark> 5 | 2008/2009   | 01:物理学院  | 20090012 | 热电偶校验装置     | *    | *             | 0      | 0             | 0     | 0     | 0     | 0  |
|    | 9   | 0   | <mark>1</mark> 5 | 2008/2009   | 01:物理学院  | 20090013 | 热电偶校验装置     | *    | *             | 0      | 0             | 0     | 0     | 0     | 0  |
| 全  | 部选中 | P   | 全部耳              | 反消 反応       | 句选择 审    | 核所选编号    |             |      |               |        |               |       |       |       |    |
| 습讨 | :64 | 件の  | 00, 0            | 00, 000. 00 | 〕元 第一页 」 | -一页 下一   | 页 最后页 現在    | 1/1] | į 25 <b>4</b> | §/毎页 到 | 1 <u>6</u> 60 |       |       |       |    |

### 2. 修改/删除已审核贵仪使用情况

可通过此功能打印、修改、删除已审核的本学年贵仪使用情况。

| 数   | 雨   | 仪器纲  | 扁묵 🔽                 | 条件             | 等 于  | ~   | 00.吉林大   | 、学     | 🖌 技 🛛    | 义器编号 🔽 🗄          | 升序 🔽 扌          | 腓列 毎页显 | 赤 200 : | 条提交   |
|-----|-----|------|----------------------|----------------|------|-----|----------|--------|----------|-------------------|-----------------|--------|---------|-------|
| ₹Ţ€ | 印修改 | 1 副除 | 学年                   | 領              | 用单位  | ī号  | 仪器编号     | 仪器名称   | 型号       | 規格                | 教学机时            | 科研机时   | 社会服务    | 开放机时, |
| 3   | 6   | ₩    | 2009/2010            | 6001: <b>(</b> | 言息技才 | 研究所 | 20072267 | 网络分析仪  | ES2-LAN等 | FLUKE网络分析仪        | 0               | 0      | 0       | 0     |
| 合   | +:1 | 台件:  | 53 <b>7, 200</b> . ( | 00元 第          | 自一页  | 上一页 | 下一页 最    | 后页 現在: | 1/1页 200 | <b>条/</b> 毎页 到: 1 | 页 <sup>GO</sup> |        |         |       |

如您想以卡片格式显示,可点击【打印】。

| 北           | 京化工大              | 学贵重仪器      | B设备使用 <sup>,</sup> | 情况统计表        |
|-------------|-------------------|------------|--------------------|--------------|
|             | (统计时间2008年)       | 9月1号2009年( | 3月31日) 打印          | 日期:2009-3-18 |
| 仪器名称        | 角位移传感器            |            | 使用单位               | 物理学院(01)     |
| 仪器编号        | 20090007          |            | 仪器分类号              | 03010508     |
| 型号          | *                 |            | 规格                 | *            |
| 单价          | 100, 000, 000. 00 |            | 仪器存放地点             |              |
| 仪器负责人       | -<br>-            |            | 联系电话               |              |
| 使用机时        | 教学                | 科研         | 社会服务               | 其他开放使用机时间    |
| (时)         | 0                 | 0          | 0                  | 0            |
| 培训人员数       | 学                 | 生          | 教 师                | 其他           |
| (人)         | 0                 |            | 0                  | 0            |
| 教学实验项<br>目数 | 0                 |            | 科研项目数              | 0            |
| 社会服务项       | _                 |            | 14 14 loc          | _            |

### 三、贵重仪器使用维护

#### 1. 形成贵重仪器使用信息

可以调用此功能把设备主机库中满足条件的贵重仪器设备反映至"贵重仪器设备使用库" 中,以便各用户输入本学年贵重仪器设备使用情况。贵重仪器设备条件:①单价≥400000, ②使用方向为教学、科研,③分类号为"03"类,④教学、科研单位,⑤在用设备。

#### 2. 修改/删除已审核贵仪使用情况

可通过此功能打印、修改、删除已审核的本学年贵仪使用情况。

| 数 | 据项   | 1   | 义器组               | 扁号 🔽                 | 条件     | 等 于              | ~    | 00.吉林大   | 、学     | 🖌 按 1    | 义器编号 🔽 🗄             | 升序 🔽 🕴 | 非列 毎页显 | 赤 200 : | 条提交  |
|---|------|-----|-------------------|----------------------|--------|------------------|------|----------|--------|----------|----------------------|--------|--------|---------|------|
| Ŧ | €P # | 敌   | 計除                | 学年                   | 領      | i用单 <del>(</del> | 화물   | 仪器编号     | 仪器名称   | 型号       | 規格                   | 教学机时   | 科研机时   | 社会服务    | 开放机时 |
| 0 | 5    | 0   | <mark>25</mark> 2 | 2009/2010            | 6001:{ | 官息技巧             | 卡研究所 | 20072267 | 网络分析仪  | ES2-LAN等 | FLUKE网络分析仪           | 0      | 0      | 0       | 0    |
| 合 | it : | :1台 | 件:                | 53 <b>7, 200</b> . ( | 00元 第  | 自一页              | 上一页  | 下一页 瓃    | 后页 現在: | 1/1页 200 | 条/毎页 到: <sup>1</sup> | 页 GO   |        |         |      |

#### 新增 2009/2010 学年贵重仪器信息

可通过此功能向本学年贵重仪器使用情况库中增加新的贵重仪器。

4. 查看历学年贵重仪器信息

可通过此功能查看以前本学年贵重仪器使用情况。

5、打印贵重仪器使用情况表及其续表

超级管理员可通过此功能打印贵重仪器使用情况表及其续表。

# 八、资产查询

## 1、在账设备

### 1、<u>按领用单位查</u>询

可以按领用单位查询主机信息,并可将查询结果导入到 EXCEL、WORD 中进行打印输出

|                                                | · 备网络          | 管理系统                                  | <b>č</b><br>rone |    |              |              |                          |                  | 2000 1000 11 |          |                  |
|------------------------------------------------|----------------|---------------------------------------|------------------|----|--------------|--------------|--------------------------|------------------|--------------|----------|------------------|
| 设备登记                                           | 设备审核           | 财务审核                                  | 帐目管理             | 变动 | 申请           | 变动审核         | 设备查询                     | 报表打印             | 系統維护         | 附属功能     | 退出系统             |
| 查询                                             | 详细             |                                       | 请选择单位<br>201天学   | 4  | 点击这·<br>现状选择 | 个按钮把查找到<br>₽ | <b>的完整数据信</b><br>入帐时间段选择 | 息导出到<br>1900-1-1 | ORD文档 💌      | i<br>t   | 减击!提示:本机<br>最交查询 |
| - +*                                           | -atr           | · · · · · · · · · · · · · · · · · · · | 息学院              |    | 详细           | 仪器编号         | 領用单                      | 位号               | 仪器名和         | 家        | 分类号              |
| <ul> <li>         ·</li></ul>                  | LEE<br>Filla   |                                       | 理子院<br>程堂院       |    |              | 09000003     | 01:信息                    | 学院               | 温湿度の         | 2        | 03010108         |
| <ul> <li>按资产类别</li> </ul>                      | 渣              | 中白舞                                   | 蹈学院              |    |              | 09000005     | 01:信息                    | 学院               | 温湿度の         | 2        | 03010108         |
| ○ 按仪器编号                                        | 查询             |                                       |                  |    |              | 09000008     | 02:物理                    | 学院               | 托幼附属子弟学      | •校用房     | 01010513         |
| ○ 按仪器名称                                        | 渣询             |                                       |                  |    |              | 09000013     | 0201:实                   | 验室               | 温湿度の         | 2        | 03010108         |
| <ul> <li>         ·   按购置日期     </li> </ul>    | /查询<br>· · · · |                                       |                  |    |              | 09000014     | 0401:舞器                  | 的公               | 静水压力         | 仪        | 03010201         |
| <ul> <li>         ·</li></ul>                  | [18]<br>[杏词    |                                       |                  |    |              | 09000019     | 0401:舞路                  | 的公               | 静水压力         | 仪        | 03010201         |
| <ul> <li>放入(K)(1)(1)</li> <li>按存放地者</li> </ul> | Ell间           |                                       |                  |    |              | 09000004     | 01:信息                    | 学院               | 温湿度心         | 2        | 03010108         |
| ○ 简单条件查                                        | E询             |                                       |                  |    |              | 09000006     | 01:信息                    | 学院               | 温湿度心         | 2        | 03010108         |
| ○ 其他条件者                                        | Eil            |                                       |                  |    |              | 09000018     | 0401:舞路                  | 的公               | 静水压力         | ťŻ.      | 03010201         |
| <ul> <li>组合条件者</li> </ul>                      | 间              |                                       |                  |    |              | 0900020      | 0401:舞路                  | 的公               | 静水压力         | ťŻ.      | 03010201         |
| 在帐附                                            | 件设备 >>         |                                       |                  | U  |              | 09000022     | 0401:舞路                  | 的公               | 静水压力         | ťX.      | 03010201         |
| 已审变                                            | 动信息 >>         |                                       |                  |    |              | 09000015     | 0401:舞路                  | 的公               | 静水压力         | ťŻ.      | 03010201         |
| 未审设                                            | 备查询 >>         |                                       |                  |    |              | 09000017     | 0401:舞蹈                  | 的公               | 膜片压力:        | 表        | 03010229         |
| 未审附                                            | 件查询 >>         |                                       |                  |    |              | 09000021     | 0401:舞蹈                  | 的公               | 静水压力         | 仪        | 03010201         |
| 未审变                                            | 动信息 >>         |                                       |                  |    |              | 09000023     | 0401:舞蹈                  | 的公               | 静水压力         | 仪        | 03010201         |
| 公共信                                            | 息查询 >>         |                                       |                  |    |              | 09000016     | 0401:舞蹈                  | 的公               | 静水压力         | 仪        | 03010201         |
|                                                |                |                                       |                  |    | 合计:1         | 6合件 1,100.00 | 元 第一页 上                  | 一页 下一页           | 最后页 現在1/1页   | 30条/毎页 到 | : 1 👰 GO         |

### 2、按教育部分类查询

可以按教育部分类号查询设备信息,并可将查询结果导入到 EXCEL、WORD 中进行打印输出。

|                                                    |              |    |      |          |               |          | 100010001000111 |        |                       |
|----------------------------------------------------|--------------|----|------|----------|---------------|----------|-----------------|--------|-----------------------|
| 设备登记 设备审核                                          | 财务审核 帐目管理    | 变动 | 申请   | 变动审核     | 设备查询 打        | 很表打印     | 系统维护            | 附属功能   | 退出系统                  |
| 查询详细                                               | 请选分类号        |    | 点击这  | 个按钮把查找到  | 的完整数据信息导      | ≩出到 ₩OI  | 和文档 💽           | ì      | <mark>転击!提示:本机</mark> |
| 左帐宁机恐久 ∨                                           | 😼 全部设备信息     |    | 现状选择 | 副不分 👤    | 入帐时间段选择 190   | 00-1-1   | _ 2009-12-31    |        | 提交查询                  |
|                                                    | □□ 房屋及构筑物    |    | 详细   | 仪器编号     | 领用单位号         |          | 仪器名称            | ĸ      | 分类号                   |
| <ul> <li></li></ul>                                | □□ 工地≪植物     |    |      | 09000003 | 01:信息学院       |          | 温湿度仪            |        | 03010108              |
| <ul> <li>         ·</li></ul>                      | ● □ 八部公私     |    |      | 09000005 | 01:信息学院       |          | 温湿度仪            |        | 03010108              |
| <ul> <li>○ 技災/ 久//1</li> <li>○ 技仪器编号查询</li> </ul>  | 🗊 🔂 电子设备     |    |      | 0900008  | 02:物理学院       |          | 托幼附属子弟学         | 校用房    | 01010513              |
| ○ 按仪器名称查询                                          | 🗊 🚞 印刷机械     |    |      | 09000013 | 0201:实验室      |          | 温湿度仪            |        | 03010108              |
| ◦ 按购置日期查询                                          | 🗈 🗀 卫生医疗器械   |    |      | 09000014 | 0401:舞蹈办公     | \$       | 静水压力也           | ž.     | 03010201              |
| ◎ 按领用人查询                                           | □□ 文体设备      |    |      | 09000019 | 0401:舞蹈办公     | \$       | 静水压力位           | ž      | 03010201              |
| <ul> <li>○ 按人帐日期查询</li> <li>☆ 方 ☆ 山 本 次</li> </ul> | □□ 林本慎堂      |    |      | 09000004 | 01:信息学院       |          | 温湿度仪            |        | 03010108              |
| ○ 按仔以地重调<br>。 简单条件查询                               | - 1图书        |    |      | 0900006  | 01:信息学院       |          | 温湿度仪            |        | 03010108              |
| <ul> <li>○ 萬中永口 三吗</li> <li>○ 其他条件查询</li> </ul>    | 🗊 🔂 工具、量具和器皿 |    |      | 09000018 | 0401:舞蹈办公     | <u>}</u> | 静水压力位           | λ      | 03010201              |
| ○ 組合条件查询                                           | ⊕ 🗀 家具       | Í  |      | 09000020 | 0401:舞蹈办公     | 8        | 静水压力位           | χ      | 03010201              |
| 在帐附件设备 >>                                          | ① 行政办公设备     |    |      | 09000022 | 0401:舞蹈办公     | 8        | 静水压力位           | 2      | 03010201              |
| 已审变动信息 >>                                          | □□ 做服装具      |    | 1    | 09000015 | 0401:舞蹈办公     | 8        | 静水压力位           | λ      | 03010201              |
| 未审设备查询 >>                                          |              |    |      | 09000017 | 0401:舞蹈办公     | 8        | 腹片压力制           | Ę      | 03010229              |
| 未审附件查询 >>                                          |              |    |      | 09000021 | 0401:舞蹈办公     | 8        | 静水压力的           | ž      | 03010201              |
| 半宙変動信息 、、                                          |              |    |      | 09000023 | 0401:舞蹈ホダ     |          | 静水压力的           | -<br>2 | 03010201              |
|                                                    |              |    |      | 09000016 | 0401:舞蹈办公     | *<br>N   | 静水压力4           | >      | 03010201              |
| 公共信息查询 >>                                          |              |    |      | 0000010  | 0401.94089912 | *        | HP JNLE / J U   | ~      | 03010201              |

【注意】调用此功能前,超级用户必须调用【系统维护】→【辅助功能】→ 【<u>形成常用分类号</u>】。

### 3、按财政部分类查询

可以按财政部 11 大类查询设备信息,并可将查询结果导入到 EXCEL、WORD 中进行打印输出。

| 请选择条件     | 请选择 | <b>奉以</b> EXCEL文 | 档 🔽 👇出     |        |          |                     |                |             |    |
|-----------|-----|------------------|------------|--------|----------|---------------------|----------------|-------------|----|
| 按资产类别查询列表 | 详细  | 仪器编号             | 领用单位号      | 仪器名称   | 分类号      | 초号                  | 規格             | 单价          | 国别 |
| 按全部資产类别查询 |     | 20080901         | 0101:党委办公室 | 采集卡    | 03040639 | LIVID PRO V7        | 套              | 6, 800. 00  | 中国 |
|           |     | 20071764         | 0101:党委办公室 | 数码相机   | 03170100 | 960                 | *              | 3, 380. 00  | 中国 |
|           |     | 20030122         | 0101:党委办公室 | 数码相机   | 03170318 | 索尼 DSC-P10          | 5. OMEGAP1XELS | 4, 520.00   | 日本 |
|           |     | 20041265         | 0101:党委办公室 | 数码相机   | 03170318 | SONY F717           | *              | 6, 200. 00  | 中国 |
|           |     | 20062844         | 0101:党委办公室 | 数码相机   | 03170318 | EOS5D               | *              | 22, 800.00  | 中国 |
|           |     | 20063233         | 0101:党委办公室 | 闪光灯    | 03170800 | 580X                | *              | 3, 980. 00  | 中国 |
|           |     | 20062845         | 0101:党委办公室 | 镜头     | 03171100 | EF24-85mmf/3.5-5.6  | *              | 2, 990.00   | 中国 |
|           |     | 20063232         | 0101:党委办公室 | 镜头     | 03171100 | EF70-200mmf/2.8lusm | *              | 10, 880. 00 | 中国 |
|           |     | 20063234         | 0101:党委办公室 | 三脚架    | 03171102 | C227                | *              | 1,600.00    | 中国 |
|           |     | 20080900         | 0101:党委办公室 | 三脚架    | 03171102 | VCT-870RM           | *              | 980.00      | 中国 |
|           |     | 20012161         | 0101:党委办公室 | 空调     | 04070704 | MSD-17LV            | 分体式 单冷 2匹      | 11, 500.00  | 日本 |
|           |     | 20071929         | 0101:党委办公室 | 空调     | 04070704 | KFR-60GW/Y=T6(E5)   | *              | 4, 120. 00  | 中国 |
|           |     | 20064424         | 0101:党委办公室 | 冰箱     | 04070710 | BL-117FC            | BACOAJCONCOB   | 999.00      | 中国 |
|           |     | 20054109         | 0101:党委办公室 | 电脑专用电源 | 04111011 | UPS-500             | *              | 2, 100. 00  | 中国 |
|           |     | 20020024         | 0101:党委办公室 | 计算机    | 05010105 | 开天4600 P4 1.7G      | 12840. 2DSN    | 11, 589.00  | 中国 |
|           |     | 20020718         | 0101:党委办公室 | 计算机    | 05010105 | 开天4600P4 2G         | 25640DSN       | 10, 199. 00 | 中国 |
|           |     | 20031094         | 0101:党委办公室 | 计算机    | 05010105 | 开天4610              | P4 2.4G 256    | 8, 400. 00  | 中国 |
|           |     | 20041052         | 0101:党委办公室 | 计算机    | 05010105 | 清华同方超翔C4500         | 清华同方配15寸液晶     | 7,655.00    | 中国 |
|           |     | 20042162         | 0101:党委办公室 | 计算机    | 05010105 | 戴尔optiplex170L      | 台式17 纯平        | 7,000.00    | 中国 |
|           |     | 20052699         | 0101:党委办公室 | 计算机    | 05010105 | 商琪3200/15LCD        | *              | 6, 900. 00  | 中国 |
|           |     | 20054107         | 0101:党委办公室 | 计算机    | 05010105 | 开天T4/2G             | *              | 9, 480. 00  | 中国 |
| ~         | <   |                  | ш          |        |          |                     |                |             |    |

### 4、按仪器编号查询

可以按设备仪器编号查询主机信息,并可将查询结果导入到 EXCEL、WORD 中进行打印输出。

| 请选择条件     | 请选择 | <mark>驿以</mark> EXCEL文 | 档 🖌 🧧      |        |          |                     |                |            |    | П |
|-----------|-----|------------------------|------------|--------|----------|---------------------|----------------|------------|----|---|
| 资产类别查询列表  | 详细  | 仪器编号                   | 领用单位号      | 仪器名称   | 分类号      | 초号                  | 規格             | 单价         | 国别 |   |
| 按全部資产类别查询 |     | 20080901               | 0101:党委办公室 | 采集卡    | 03040639 | LIVID PRO V7        | 套              | 6, 800.00  | 中国 |   |
|           |     | 20071764               | 0101:党委办公室 | 数码相机   | 03170100 | 960                 | *              | 3, 380. 00 | 中国 |   |
|           |     | 20030122               | 0101:党委办公室 | 数码相机   | 03170318 | 索尼 DSC-P10          | 5. OMEGAP1XELS | 4, 520.00  | 日本 |   |
|           |     | 20041265               | 0101:党委办公室 | 数码相机   | 03170318 | SONY F717           | *              | 6, 200. 00 | 中国 |   |
|           |     | 20062844               | 0101:党委办公室 | 数码相机   | 03170318 | EOSSD               | *              | 22, 800.00 | 中国 |   |
|           |     | 20063233               | 0101:党委办公室 | 闪光灯    | 03170800 | 580X                | *              | 3, 980. 00 | 中国 |   |
|           |     | 20062845               | 0101:党委办公室 | 镜头     | 03171100 | EF24-85mm f/3.5-5.6 | *              | 2, 990.00  | 中国 |   |
|           |     | 20063232               | 0101:党委办公室 | 镜头     | 03171100 | EF70-200mmf/2.8lusm | *              | 10, 880.00 | 中国 |   |
|           |     | 20063234               | 0101:党委办公室 | 三脚架    | 03171102 | C227                | *              | 1,600.00   | 中国 |   |
|           | n 🗔 | 20080900               | 0101:党委办公室 | 三脚架    | 03171102 | VCT-870RM           | *              | 980.00     | 中国 |   |
|           | < 🗔 | 20012161               | 0101:党委办公室 | 空调     | 04070704 | MSD-17LV            | 分体式 单冷 2匹      | 11, 500.00 | 日本 |   |
|           | -   | 20071929               | 0101:党委办公室 | 空调     | 04070704 | KFR-60GW/Y=T6 (E5)  | *              | 4, 120.00  | 中国 |   |
|           |     | 20064424               | 0101:党委办公室 | 冰箱     | 04070710 | BL-117FC            | BACOAJCONCOB   | 999.00     | 中国 |   |
|           |     | 20054109               | 0101:党委办公室 | 电脑专用电源 | 04111011 | UPS-500             | *              | 2, 100.00  | 中国 |   |
|           |     | 20020024               | 0101:党委办公室 | 计算机    | 05010105 | 开天4600 P4 1.7G      | 12840.2DSN     | 11, 589.00 | 中国 |   |
|           |     | 20020718               | 0101:党委办公室 | 计算机    | 05010105 | 开天4600P4 2G         | 25640DSN       | 10, 199.00 | 中国 |   |
|           |     | 20031094               | 0101:党委办公室 | 计算机    | 05010105 | 开天4610              | P4 2.4G 256    | 8, 400.00  | 中国 |   |
|           |     | 20041052               | 0101:党委办公室 | 计算机    | 05010105 | 唐华同方超翔℃4500         | 清华同方配15寸液晶     | 7,655.00   | 中国 |   |
|           |     | 20042162               | 0101:党委办公室 | 计算机    | 05010105 | 戴尔optiplex170L      | 台式17 纯平        | 7,000.00   | 中国 |   |
|           |     | 20052699               | 0101:党委办公室 | 计算机    | 05010105 | 商琪3200/15LCD        | *              | 6, 900.00  | 中国 |   |
|           |     | 20054107               | 0101:党委办公室 | 计算机    | 05010105 | 开天T4/2G             | *              | 9, 480.00  | 中国 |   |
|           | ~ < |                        |            |        |          |                     |                |            |    | i |

### 5、按入账日期、购置日期查询

可以按设备入账日期、购置日期查询设备信息,并可将查询结果导入到 EXCEL、 WORD 中进行打印输出。

| 法这个 | <b>卜按钮把查找到</b> ( | 的完整数据信息导出到 | WORD文档 🔽 🥂 | 点击!提示:本  | 机必须安装 | 表 (WORD或 | CEXCEL),% | <b>S的EXCE</b> |
|-----|------------------|------------|------------|----------|-------|----------|-----------|---------------|
| 详细  | 仪器编号             | 领用单位号      | 仪器名称       | 分类号      | 초号    | 規格       | 单价        | 国别            |
| -   | 09000003         | 01:信息学院    | 温湿度仪       | 03010108 | *     | *        | 77.00     | 中国            |
| -   | 09000005         | 01:信息学院    | 温湿度仪       | 03010108 | *     | *        | 77.00     | 中国            |
| -   | 09000008         | 02:物理学院    | 托幼附属子弟学校用房 | 01010513 | *     | *        | 66.00     | 中国            |
| -   | 09000013         | 0201:实验室   | 温湿度仪       | 03010108 | *     | *        | 66.00     | 中国            |
| -   | 09000014         | 0401:舞蹈办公  | 静水压力仪      | 03010201 | *     | *        | 66.00     | 中国            |
| -   | 09000019         | 0401:舞蹈办公  | 静水压力仪      | 03010201 | *     | *        | 66.00     | 中国            |
| -   | 09000004         | 01:信息学院    | 温湿度仪       | 03010108 | *     | *        | 77.00     | 中国            |
|     | 09000006         | 01:信息学院    | 温湿度仪       | 03010108 | *     | *        | 77.00     | 中国            |
| -   | 09000018         | 0401:舞蹈办公  | 静水压力仪      | 03010201 | *     | *        | 66.00     | 中国            |
| -   | 09000020         | 0401:舞蹈办公  | 静水压力仪      | 03010201 | *     | *        | 66.00     | 中国            |
| -   | 09000022         | 0401:舞蹈办公  | 静水压力仪      | 03010201 | *     | *        | 66.00     | 中国            |
| -   | 09000015         | 0401:舞蹈办公  | 静水压力仪      | 03010201 | *     | *        | 66.00     | 中国            |
| -   | 09000017         | 0401:舞蹈办公  | 腹片压力表      | 03010229 | *     | *        | 66.00     | 中国            |
|     | 09000021         | 0401:舞蹈办公  | 静水压力仪      | 03010201 | *     | *        | 66.00     | 中国            |
| -   | 09000023         | 0401:舞蹈办公  | 静水压力仪      | 03010201 | *     | *        | 66.00     | 中国            |
|     | 09000016         | 0401:舞蹈办公  | 静水压力仪      | 03010201 | *     | *        | 66.00     | 中国            |

【注意】"入账日期、购置日期"为日期型字段,格式如:"2007-07-20"

### 6、按领用人查询

可以按设备领用人查询设备信息,并可将查询结果导入到 EXCEL、WORD 中进

#### 行打印输出。

|                                                                                                  | 理系统<br>Suanukitions |       |               |                  |                    |                     |
|--------------------------------------------------------------------------------------------------|---------------------|-------|---------------|------------------|--------------------|---------------------|
| 设备登记 设备审核                                                                                        | 财务审核 帐目管理 变         | 医动申请  | 变动审核          | 设备查询 报表打         | 印 系统维护 附属          | 功能 退出系统             |
| 查询详细                                                                                             | 请选择单位领用人            | ▲ 点击这 | 个按钮把查找到       | 的完整数据信息导出到       | WORD文档 🔽           | 请点击!提示:本机           |
|                                                                                                  | 😼 北京化工大学            | 现状选择  | 不分 💌          | 入帐时间段选择 1900-1-1 | -2009-12-31        | 提交查询                |
| 住职主机议备 💸                                                                                         | ▲ 🗀 信息学院            | 详细    | 仪番编号          | 领用单位号            | 仪器名称               | 分类号                 |
| <ul> <li>按领用单位查</li> <li>按公共日本海</li> </ul>                                                       | ■ _ 物理字院            |       | 09000003      | 01:信息学院          | 温湿度仪               | 03010108            |
| <ul> <li>         な分尖亏重调         <ul> <li>             な冷产类别             </li> </ul> </li> </ul> | 单 年蹈学院              |       | 09000005      | 01:信息学院          | 温湿度仪               | 03010108            |
| <ul> <li>按仪器编号查询</li> </ul>                                                                      |                     |       | 0900008       | 02:物理学院          | 托幼附属子弟学校用房         | 01010513            |
| ○ 按仪器名称查询                                                                                        |                     |       | 09000013      | 0201:实验室         | 温湿度仪               | 03010108            |
| ○ 按购置日期查询                                                                                        |                     |       | 09000014      | 0401:舞蹈办公        | 静水压力仪              | 03010201            |
| <ul> <li>○ 按领用人查询</li> <li>○ 按 ) 赴日期本海</li> </ul>                                                |                     |       | 09000019      | 0401:舞蹈办公        | 静水压力仪              | 03010201            |
| • 按存放地查询                                                                                         |                     |       | 09000004      | 01:信息学院          | 温湿度仪               | 03010108            |
| <ul> <li>○ 简单条件查询</li> </ul>                                                                     |                     |       | 09000006      | 01:信息学院          | 温湿度仪               | 03010108            |
| ○ 其他条件查询                                                                                         |                     |       | 09000018      | 0401:舞蹈办公        | 静水压力仪              | 03010201            |
| ○ 组合条件查询                                                                                         |                     | . 🗔   | 09000020      | 0401:舞蹈办公        | 静水压力仪              | 03010201            |
| 在帐附件设备 >>                                                                                        |                     |       | 09000022      | 0401:舞蹈办公        | 静水压力仪              | 03010201            |
| 已审变动信息 >>                                                                                        |                     |       | 09000015      | 0401: 舞蹈办公       | 静水压力仪              | 03010201            |
| 未审设备查询 >>                                                                                        |                     |       | 09000017      | 0401:舞蹈办公        | 腹片压力表              | 03010229            |
| 未审附件查询 >>                                                                                        |                     |       | 09000021      | 0401:舞蹈办公        | 静水压力仪              | 03010201            |
| 未审变动信息 >>                                                                                        |                     |       | 09000023      | 0401:舞蹈办公        | 静水压力仪              | 03010201            |
| 公共信息查询 >>                                                                                        |                     |       | 09000016      | 0401:舞蹈办公        | 静水压力仪              | 03010201            |
| L]                                                                                               |                     | 合计:   | 16台件 1,100.00 | 〕元 第一页 上一页 下一    | 页 最后页 現在1/1页 30条/1 | ≢页 到: 1 页 <u>60</u> |

【注意】调用此功能前,超级管理员必须上传(从单机版上传)或登录设备 人员表(调用【系统维护】→【基础信息管理】→【<u>人员管理</u>】)。

### 7、按存放地查询

可以按设备<u>存放地查询</u>设备信息,并可将查询结果导入到 EXCEL、WORD 中进 行打印输出。

|                                                                                                | 备网络管        | 會理系统<br>GUENLIAITO | ITE               |    |           |              |                     |              |              |            | B.                             |
|------------------------------------------------------------------------------------------------|-------------|--------------------|-------------------|----|-----------|--------------|---------------------|--------------|--------------|------------|--------------------------------|
| 设备登记                                                                                           | 设备审核        | 财务审核               | 帐目管理              | 变动 | 申请        | 变动审核         | 设备查询                | 报表打印         | 系统维护         | 附属功能       | 退出系统                           |
| 查询                                                                                             | 详细          | 请选                 | 择存放地点             | 11 | 点击这       | ◆按钮把查找到      | 到的完整数据信息            | 3导出到₩        | RD文档 🔽       |            | <mark>请点击!提示:本初</mark><br>提交查询 |
| 在帐主                                                                                            | 机设备 💛       | ◎ 86 床 86          | - <u>人子</u><br>学院 |    | 19/17/25/ |              | 人戰的問題選擇             |              | -12003 12 31 |            | A.M. P                         |
| <ul> <li>按领用单位</li> </ul>                                                                      | 查           | ▣ 🗀 物理学            | 学院                |    | 计期        | 化番编号         | 須用単位                | 15           | 12番名         | <b>杯</b>   | 分类专                            |
| ○ 按分类号查                                                                                        | E询          | ● 🗀 工程学            | 学院                |    |           | 09000005     | 01:信息学              | -H70.        | 温硬度:         | 1X.<br>AV  | 03010108                       |
| <ul> <li>         ·   按资产类别     </li> <li>         ·   拉心即使日     </li> </ul>                   | 」査<br>「本海   |                    | <b>デ防</b>         |    |           | 09000003     | 01. 自惑于             | -1976<br>MR2 | <u>価</u> 便度  | 学校田房       | 01010513                       |
| <ul> <li>         ·   ·</li></ul>                                                              | 「重い」<br>「査询 |                    |                   |    |           | 09000013     | 0201:変融             | -194<br>安    | 這處           | 4)<br>()   | 03010108                       |
| <ul> <li>         ·   按购置日其     </li> </ul>                                                    | 直询          |                    |                   |    |           | 09000014     | 0401.943            | 九八           | 離せた。         | 6402       | 03010201                       |
| ○ 按领用人叠                                                                                        | 间           |                    |                   |    |           | 09000014     | 0401:9882           | かみ<br>丸公     | 静水压力         | 51A<br>H4V | 03010201                       |
| <ul> <li>         ·   按入帐日其     </li> </ul>                                                    | <u> </u> 査询 |                    |                   |    |           | 09000004     | 01:信息学              | 如完           | 温湿度          | 12         | 03010108                       |
| <ul> <li>         ·</li></ul>                                                                  | 11月<br>12月  |                    |                   |    |           | 09000006     | 01:信息学              | 2017         | 温湿度          | l∿<br>lV   | 03010108                       |
| <ul> <li>              前 彙 梁 [千]          </li> <li>             其 他 条 件 查         </li> </ul> | [16]<br>[询  |                    |                   |    |           | 09000018     | 0401:舞蹈3            | 办公           | 静水压力         | ∽<br>₩V    | 03010201                       |
| <ul> <li>● 組合条件者</li> </ul>                                                                    | E询          |                    |                   | ſ  |           | 09000020     | 0401:舞蹈3            | 办公           | 静水压力         | 512<br>H1V | 03010201                       |
| 在帐附                                                                                            | 件设备 >>      |                    |                   | 1  |           | 09000022     | 0401:舞蹈3            | 办公           | 静水压力         | 5.5C       | 03010201                       |
| 已审变                                                                                            | 动信息 >>      |                    |                   |    |           | 09000015     | 0401:舞蹈3            | 办公           | 静水压力         | 抗          | 03010201                       |
| 未审设                                                                                            | 备查询 >>      |                    |                   |    |           | 09000017     | 0401:舞蹈3            | 办公           | 腹片压ナ         | <br>b表     | 03010229                       |
| 未审附                                                                                            | 件查询 >>      |                    |                   |    |           | 09000021     | 0401:舞蹈3            | 办公           | 静水压力         | 切议         | 03010201                       |
| 未审变                                                                                            | 动信息 >>      |                    |                   |    |           | 09000023     | 0401:舞蹈3            | 办公           | 静水压力         | 切议         | 03010201                       |
| 公共信                                                                                            | 息查询 >>      |                    |                   |    |           | 09000016     | 0401:舞蹈3            | 办公           | 静水压力         | 切议         | 03010201                       |
|                                                                                                |             |                    |                   |    | 合计:1      | 16合件 1,100.0 | ) <b>0元 第一页 上</b> 一 | ·页 下一页       | 最后页 現在1/13   | 页 30条/每页   | 到: 1 页 GO                      |

【注意】调用此功能前,超级管理员必须上传(从单机版上传)或登录设备 存放地点表(调用【系统维护】→【基础信息管理】→【<u>存放地点管理</u>】)。

### 8、单一条件查询

可以按设备主机库某一字段查询设备信息,并可将查询结果导入到 EXCEL、WORD 中进行 打印输出。

| 仪器设备                                                      |         | 理系统   | <b>ਨ</b>     |              |                     |                |        |              | A,       |
|-----------------------------------------------------------|---------|-------|--------------|--------------|---------------------|----------------|--------|--------------|----------|
| 设备登记 计                                                    | <b></b> | 财务审核  | 帐目管理         | 变动申请         | 变动审核 设备查询 报:        | 表打印 系:         | 统维护    | 附属功能         | 退出系统     |
| ***                                                       |         | 数据項   | 仪器编号 💌       | 条件 等于 💽      |                     | 仪器编号 💌 ┃       | 降序 💌   | 排列 提交查       | 询结果      |
| 查询讲到                                                      | 8       | 点击这个  | 按钮把查找到       | 的完整数据信息导出到   | ₩ORD文档 🔽            | 请点击!提示:本       | 机必须安装( | /ORD或EXCEL), | 您的EXCEL的 |
| 在帐主机论                                                     | è备 💛    | 详细    | 仪器编号         | 領用单位号        | 仪器名称                | 分类号            | 型号 붓   | 照格 单价        | 国别       |
| <ul> <li>         ·</li></ul>                             |         |       | 09000003     | 01:信息学院      | 温湿度仪                | 03010108       | *      | * 77.0       | ) 中国     |
| <ul> <li>         预分类号查询         。 按资产类别者     </li> </ul> |         |       | 09000005     | 01:信息学院      | 温湿度仪                | 03010108       | *      | * 77.0       | ) 中国     |
| <ul> <li>放风/ 大川里</li> <li>         ·</li></ul>            | 洵       |       | 09000008     | 02:物理学院      | 托幼附属子弟学校用房          | 01010513       | *      | * 66.0       | 中国       |
| ○ 按仪器名称查                                                  | 洵       |       | 09000013     | 0201:实验室     | 温湿度仪                | 03010108       | *      | * 66.0       | 中国       |
| <ul> <li>         · 按购置日期查     </li> </ul>                | 洵       |       | 09000014     | 0401:舞蹈办公    | 静水压力仪               | 03010201       | *      | * 66.0       | ) 中国     |
| <ul> <li>         ·</li></ul>                             | 勿       |       | 09000019     | 0401:舞蹈办公    | 静水压力仪               | 03010201       | *      | * 66.0       | 中国       |
| <ul> <li>按尺帐口知量</li> <li>按存前地查询</li> </ul>                | ,4)     |       | 09000004     | 01:信息学院      | 温湿度仪                | 03010108       | *      | * 77.0       | ) 中国     |
| <ul> <li>简单条件查询</li> </ul>                                |         |       | 09000006     | 01:信息学院      | 温湿度仪                | 03010108       | *      | * 77.0       | ) 中国     |
| <ul> <li>其他条件查询</li> </ul>                                |         |       | 09000018     | 0401:舞蹈办公    | 静水压力仪               | 03010201       | *      | * 66.0       | 中国       |
| <ul> <li>         ·        组合条件查询     </li> </ul>         |         |       | 09000020     | 0401:舞蹈办公    | 静水压力仪               | 03010201       | *      | * 66.0       | 中国       |
| 在帐附件记                                                     | 상备 >>   |       | 09000022     | 0401:舞蹈办公    | 静水压力仪               | 03010201       | *      | * 66.0       | 中国       |
| 已审变动作                                                     | 息 >>    |       | 09000015     | 0401:舞蹈办公    | 静水压力仪               | 03010201       | *      | * 66.0       | 中国       |
| 未审设备到                                                     | E询 >>   |       | 09000017     | 0401:舞蹈办公    | 腹片压力表               | 03010229       | *      | * 66.0       | 中国       |
| 未审附件到                                                     | E询 >>   |       | 09000021     | 0401:舞蹈办公    | 静水压力仪               | 03010201       | *      | * 66.0       | 中国       |
| 未审变动作                                                     | 1息>>>   |       | 09000023     | 0401:舞蹈办公    | 静水压力仪               | 03010201       | *      | * 66.0       | ) 中国     |
| 公共信息者                                                     | E询 >>   |       | 09000016     | 0401:舞蹈办公    | 静水压力仪               | 03010201       | *      | * 66.0       | ) 中国     |
|                                                           |         | 合计:16 | 5台件 1,100.00 | 元 第一页 上一页 下一 | 页 最后页 現在1/1页 25条/每页 | 到:1页 <u>GO</u> |        |              |          |

### 9、其他条件查询

可以按设备经费、使用方向、设备来源、待修、待报废等条件查询近二年设备信息,并可将查询结果导入到 EXCEL、WORD 中进行打印输出。

|                                                 |          | 理系统<br>USINUKITO | ne              |    |      |                    |                 |                             |            |          | 2                           |
|-------------------------------------------------|----------|------------------|-----------------|----|------|--------------------|-----------------|-----------------------------|------------|----------|-----------------------------|
| 设备登记 设备1                                        | 审核       | 财务审核             | 帐目管理            | 变动 | 申请   | 变动审核               | 设备查询            | 报表打印                        | 系统维护       | 附属功能     | 退出系统                        |
| 查询详细                                            |          | 请                | 选择条件            |    | 点击这  | 个按钮把查找到            | 的完整数据信。<br>每田前4 | 10₩<br>度出理<br><sup>10</sup> | D文档 ▼      | <br>,    | <mark>点击!提示:本</mark><br>み迷号 |
| 在帐主机设备                                          | ¥        | 3 其他条件           | ·查询列表<br>那经费购货查 |    |      | 09000003           | 01:信息的          | <b>之</b> 7<br>学院            | 温湿度仪       |          | 03010108                    |
| <ul> <li>按领用单位查</li> </ul>                      |          | ■ 🗋 按200         | 18年经费购置查        |    |      | 09000005           | 01:信息           | 学院                          | 温湿度仪       |          | 03010108                    |
| <ul> <li>按分类号查询</li> </ul>                      |          | । 🕀 🗀 按200       | )9年经费购置查        |    |      | 09000008           | 02:物理           | 学院                          | 托幼附属子弟学    | 校用房      | 01010513                    |
| ○ 按资产类别查                                        |          | □ □ 按使月          | 用方向查            |    |      | 09000013           | 0201:实现         | 检室                          | 温湿度仪       |          | 03010108                    |
| <ul> <li>         ・ 按仪器编号查询         ・</li></ul> |          | ■ □ 按议省          | 畜木源重<br>各顿状香    |    |      | 09000014           | 0401:舞躍         | 协公                          | 静水压力位      | Ł        | 03010201                    |
| <ul> <li>按仪器石标查询</li> <li>按购署日期查询</li> </ul>    |          |                  |                 |    |      | 09000019           | 0401:舞躍         | 协公                          | 静水压力位      | ۲        | 03010201                    |
| <ul> <li>按领用人查询</li> </ul>                      |          |                  |                 |    |      | 09000004           | 01:信息等          | 学院                          | 温湿度仪       |          | 03010108                    |
| ○ 按入帐日期查询                                       |          |                  |                 |    |      | 09000006           | 01:信息等          | 学院                          | 温湿度仪       |          | 03010108                    |
| <ul> <li>按存放地查询</li> </ul>                      |          |                  |                 |    |      | 09000018           | 0401:舞躍         | 协公                          | 静水压力位      | Ż        | 03010201                    |
| ○ 簡単条件查询 ○ 甘林冬件查询                               |          |                  |                 |    |      | 09000020           | 0401:舞躍         | 协公                          | 静水压力位      | ζ        | 03010201                    |
| <ul> <li></li></ul>                             |          |                  |                 | ſ  |      | 09000022           | 0401:舞躍         | 协公                          | 静水压力位      | ζ        | 03010201                    |
| 在帐附件设备                                          | >>       |                  |                 | •  |      | 09000015           | 0401:舞躍         | 协公                          | 静水压力的      | Ż        | 03010201                    |
| 已审变动信息                                          | >>       |                  |                 | L  |      | 09000017           | 0401:舞躍         | 协公                          | 腹片压力表      | ŧ        | 03010229                    |
| 主审设条查询                                          |          |                  |                 |    |      | 09000021           | 0401:舞躍         | 办公                          | 静水压力位      | ۲.       | 03010201                    |
| 未定附供本海                                          | ~~       |                  |                 |    |      | 09000023           | 0401:舞躍         | 协公                          | 静水压力位      | ۲        | 03010201                    |
| 未申附件查询                                          |          |                  |                 |    |      | 09000016           | 0401:舞躍         | 协公                          | 静水压力位      | 2        | 03010201                    |
| 木申受动信息<br>公共信息查询                                | >><br>>> |                  |                 |    | 습计 : | -<br>16台件 1,100.00 | 0元 第一页 上-       | 一页 下一页:                     | 最后页 現在1/1页 | 30条/毎页 頚 | : 1 页 GO                    |

#### 10、组合条件查询

该功能可以任意组合查询设备条件,并可将查询结果导入到 EXCEL 中去制表 打印结果,具体操作:

该功能可以按任意条件查看已审设备信息。操作如下:

第一步: 输入常用条件,如:领用单位、入账日期、设备编号起止日期、领 用人、设备名称等。

第二步: 输特殊条件。

| 北京化工大学设备管理网络系统组合条件查询                   |
|----------------------------------------|
| 常用条件 特殊条件 排序方式 选择显示项                   |
| 第1步:编辑常用查询条件                           |
| 领用单位: 全校资产                             |
| 入帐日期: 1900 年 1 月 1 日 - 2009 年 3 月 17 日 |
| 起止编号: 00000000 - ZZZZZZZZ              |
| 领用人: 全部 🔽                              |
| 设备名称:                                  |
| 执行查询 重 置                               |

【说明】

①注意"并且、或者、非"的关系;

②表达式"包含有"表示包含意思,一般常用于"仪器名称、型号、规格、 厂家、领用人、字符字段1、字符字段2、字符字段3、字符字段4、字符字段5" 等字符型字段查询使用;

③"出厂日期、购置日期、入库时间、变动日期、保修日期"均为日期型字段,输入格式:"1998-05-09"。

| 치      | 公京化工大           | 学设备管      | 理网络系统     | 组合条件查询      |
|--------|-----------------|-----------|-----------|-------------|
| 常用条件   | 特殊条件            | 排序方式      | 选择显示项     |             |
| 第2步:编辑 | <b>肆特殊查</b> 询条件 | [提示: 尽量   | 镭小条件范围]   |             |
| 领用单位号  | ▼ 等于            | ▼ 01.信息   | 学院        |             |
| 截取□    |                 | ● 左截取 ○ 7 | 5截取 ○ 截取中 | 间 从1 开始到1 位 |
|        |                 |           |           | <u> </u>    |
|        |                 |           |           |             |
| 1      |                 |           |           |             |
|        |                 | 执行查询      | 重置        |             |

第三步:确定排序字段顺序。

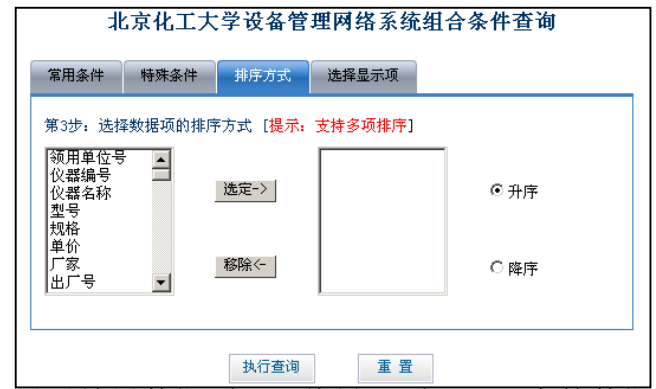

第四步:选择显示结果数据项,即将导入到 EXCEL 中的数据项

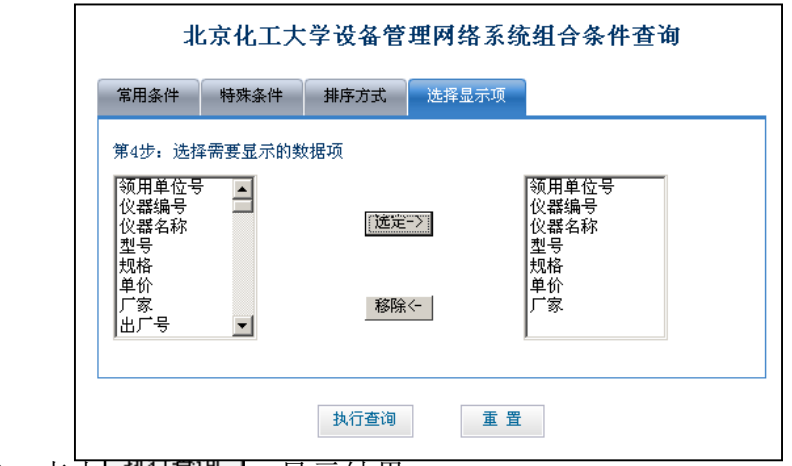

第五步:点击【3471章四],显示结果。

| 组合条件查询结果统计及明细 |            |          |            |       |       |       |            |          |           |           |
|---------------|------------|----------|------------|-------|-------|-------|------------|----------|-----------|-----------|
| 数字字段统计        |            |          |            |       |       |       |            |          |           |           |
| 宇段            | 合计         | 最大       | 最小         | 平均    |       |       |            |          |           |           |
| 单价            | 528        | 77       | 66         | 75.42 | 8571  |       |            |          |           |           |
| 外币单价          | 0          | 0        | 0          | 0     |       |       |            |          |           |           |
| 运输费           | 0          | 0        | 0          | 0     |       |       |            |          |           |           |
| 滞纳金           | 0          | 0        | 0          | 0     |       |       |            |          |           |           |
| 其他杂费          | 0          | 0        | 0          | 0     |       |       |            |          |           |           |
| 附件总价          | 0          | 0        | 0          | 0     |       |       |            |          |           |           |
| 附件数量          | 0          | 0        | 0          | 0     |       |       |            |          |           |           |
| 数量            | 37         | 6        | 1          | 5.285 | 714   |       |            |          |           |           |
| 点击这个按钮把       | 查找到的完整教    | 据信息导出到   | /ORD文档 🔽 🚺 | 请点击!  | 提示:本相 | 北必须安排 | 炭 (WORD或E) | KCEL),您的 | 的EXCEL的版本 | 尽可以的高点    |
| 领用单位号         | 仪器编号       | ;        | 仪器名称       |       | 캪号    | 規格    | 单价         | 厂家       | 出厂号       | 出厂日期      |
| 01:信息学院       | 09000001   |          | 温湿度仪       |       | *     | *     | 77.00      | 无        |           | 2009-3-15 |
| 01:信息学院       | 0900002    | 2        | 温湿度仪       |       | *     | *     | 77.00      | 无        |           | 2009-3-15 |
| 01:信息学院       | 09000003   | 1        | 温湿度仪       |       | *     | *     | 77.00      | 无        |           | 2009-3-15 |
| 01:信息学院       | 09000005   | ;        | 温湿度仪       |       | *     | *     | 77.00      | 无        |           | 2009-3-15 |
| 02:物理学院       | 3000000    | : 托幼科    | 托幼附属子弟学校用房 |       | *     | *     | 66.00      | 无        |           | 2009-3-16 |
| 01:信息学院       | 09000004   |          | 温湿度仪       |       | *     | *     | 77.00      | 无        |           | 2009-3-15 |
| 01:信息学院       | 0900006    | •        | 温湿度仪       |       | *     | *     | 77.00      | 无        |           | 2009-3-15 |
| 合计: 37台件 :    | 528.00元 第一 | 页 上一页 下一 | 页 最后页 現在   | 1/1页  | 20条/4 | 毎页 到  | : 1 页 GO   |          |           |           |

操作步骤:输入常用条件→输入特殊条件(选择字段→操作符→输入内容→ 加入条件列表→选择并且,或者等)→生成查询→排序→数据项(选择显示字段) →执行查询;

在账附件

可以查询到附件情况,具体操作见【在账设备】章节。

### 变动设备

可以查询到设备变动信息,具体操作见【在账设备】章节。

### 未审设备查询

可以查询到未审核设备信息,具体操作见【在账主机设备】章节。

### 未审附件查询

可以查询到未审核附件信息,具体操作见【在账主机设备】章节。

### 未审设备变动查询

可以查询到未审核变动设备信息,具体操作见【在账主机设备】章节。

### 公共查询

该功能不需用户名和密码就可查询全校设备情况,但最后查询的结果,只能说明本单位 是否有此类设备,不能说明本单位实际设备情况。查询时,您可以以分类号、仪器名称、型 号、规格、购置日期或其他条件定位,找到要查询的主机部分字段信息,这些主机部分字段 是由超级管理员通过【系统维护】→【<u>主机公共修改字段</u>】进行设置的。

| 数据项: 仪器名称 🔽 条件: 包含 🔽 |             | 并且按【    | 并且按 仪器名称 💌 |                     | 排列                | 提交查询结果    |
|----------------------|-------------|---------|------------|---------------------|-------------------|-----------|
| 仪器名称                 | 分类号         | 型号      | 規格         | 单价                  | 厂家                | 购置日期      |
| 静水压力仪                | 03010201    | *       | *          | 66.00               | 无                 | 2009-3-17 |
| 膜片压力表                | 03010229    | *       | *          | 66.00               | 无                 | 2009-3-17 |
| 托幼附属子弟学校用房           | 01010513    | *       | *          | 66.00               | 无                 | 2009-3-16 |
| 温湿度仪                 | 03010108    | *       | *          | 66.00               | 无                 | 2009-3-17 |
| 温湿度仪                 | 03010108    | *       | *          | 77.00               | 无                 | 2009-3-15 |
|                      |             |         |            |                     |                   |           |
| 第一页 上一页 下            | 一页 最后页 現在1, | /1页 共5条 | 记录 25条/每   | 顷 到: <sup>1</sup> 页 | <mark>T</mark> GO |           |

# 九、报表输出

# 一、卡片/标签/验收单

可以打印设备卡片、条码标签、验收单。

|         | 在账设备卡片                                  |
|---------|-----------------------------------------|
| 常用条件    | 选择表头 特殊条件 排序方式                          |
| 第1步: 编辑 | 常用查询条件                                  |
| 领月      | 月单位: 00:吉林大学                            |
| 起」      | 上编号: 00000000 - ZZZZZZZZ                |
| 领       | 用人: 全部                                  |
| 入见      | 会日期: 2010-01-01 至 - 2010-3-21 至 (年/月/日) |
| 设备      | 备名称:                                    |
|         |                                         |
|         | 确 定 取 消                                 |

输入打印条件、确定排序字段后,点击【执行查询】,出现:

| M A | 1                                           | 🖌 总页数:72 🕨 🔰 🔍 🥚 | 3 3 3 4 | n 🖓 🖉 🖃 🗷 🏓 🖻 | <u> </u> |      |            |  |
|-----|---------------------------------------------|------------------|---------|---------------|----------|------|------------|--|
|     |                                             |                  |         |               |          |      |            |  |
| 仪器  | 仪器编号: 20080901 须用单位号: 0101 入账时间: 2008-05-19 |                  |         |               |          |      |            |  |
| 仪器  | 名称                                          | 采集卡              | 领用单位    | 党委办公室         |          | 购置日期 | 2008-05-01 |  |
| 分支  | 关号                                          | 03040639         | 厂家      | 品尼高           |          | 出厂日期 | 2008-05-01 |  |
| 켚   | 뮥                                           | LIUID PRO V7     | 出厂号     | 600504        |          | 国 别  | 中国         |  |
| 规   | 格                                           | 套                |         |               |          | 现状   | 在用         |  |
| 单   | 单价                                          | 6,800.00         | 使用方向    | 行政            |          | 经费科目 | 教学         |  |
| 价   | 现值                                          | 6,800.00         | 设备号     |               |          | 领用人  | 王雪斌        |  |
|     |                                             |                  | 4       | 变动 情 况        |          |      |            |  |
| 变动  | 日期                                          | 转出单位编号           |         | 转出单位名称        | 领用人      | 1    | 註          |  |
|     |                                             |                  |         |               |          |      |            |  |
|     |                                             |                  |         |               |          |      |            |  |
|     |                                             |                  |         |               |          |      |            |  |
|     |                                             |                  |         |               |          |      |            |  |
|     | 制卡日期: 2010-03-21                            |                  |         |               |          |      |            |  |

# 二、统计表

可以打印设备各种统计表,如:查询统计表、分类统计表、增减分类统计表等。

| 北京化工大学仪器设备查询统计表                         |
|-----------------------------------------|
| 选择表头 特殊条件                               |
| 第1步:选择打印的表头,和制表人和制表日期                   |
| 表 头 名 <u>北京化工大学仪器设备查询统计表</u>            |
| 使用单位 00.北京化工大学 🔽 制表单位 00.北京化工大学 🔽       |
| 制表日期 2009年3月25日 制表人 管理员                 |
| 统计方式:□全部 □ 一级 □ 二级 □ 三级 □ 四级 □ 五级 □ 最低级 |
|                                         |
| 执行查询 重 置                                |

### 三、明细表

可以打印设备各种明细表,如:仪器设备登记表、设备总账、设备分户账、设备分户明 细账、设备分类账、设备财务账、设备分户台账、设备分类台账、设备变动分户账、设备变 动账、贵重仪器设备年使用情况。

| 仪器设备总账                                   |
|------------------------------------------|
| 常用条件 选择表头 特殊条件 排序方式                      |
| 第1步:编辑常用查询条件                             |
| 领用单位: 00:吉林大学                            |
| 起止编号: 00000000 – ZZZZZZZZ                |
| 领用人: 全部                                  |
| 入账日期: 2010-01-01 💽 - 2010-3-21 💽 (年/月/日) |
| 设备名称:                                    |
|                                          |
| 确定取消                                     |

输入打印条件、确定排序字段后,点击【执行查询】。

| M 4 1    | 🙀 🖣 1 🔽 总页数:364 🕨 🔰 🗟 🦪 🚔 🆓 😥 🛃 📓 🗭 层   |           |                     |               |          |  |  |  |  |  |
|----------|-----------------------------------------|-----------|---------------------|---------------|----------|--|--|--|--|--|
|          |                                         |           |                     |               |          |  |  |  |  |  |
| 制表单位: 0  | 制表单位: 00.吉林大学 制表人: 管理员 制表日期: 2010年3月21日 |           |                     |               |          |  |  |  |  |  |
| 仪器编号     | 分类号                                     | 仪器名称      | 型号                  | 规格            | 单价(元)    |  |  |  |  |  |
| 20080901 | 03040639                                | 采集卡       | LIUID PRO V7        | 套             | 6800.00  |  |  |  |  |  |
| 20071764 | 03170100                                | 数码相机      | 960                 | *             | 3380.00  |  |  |  |  |  |
| 20030122 | 03170318                                | 数码相机      | 索尼 DSC-P10          | 5.0MEGAP1XELS | 4520.00  |  |  |  |  |  |
| 20041265 | 03170318                                | 数码相机      | SONY F717           | *             | 6200.00  |  |  |  |  |  |
| 20062844 | 03170318                                | 数码相机      | EOS5D               | *             | 22800.00 |  |  |  |  |  |
| 20063233 | 03170800                                | 闪光灯       | 580X                | *             | 3980.00  |  |  |  |  |  |
| 20062845 | 03171100                                | 镜头        | EF24-85mmf/3.5-5.6  | *             | 2990.00  |  |  |  |  |  |
| 20063232 | 03171100                                | 镜头        | EF70-200mmf/2.81usm | *             | 10880.00 |  |  |  |  |  |
| 20063234 | 03171102                                | 三脚架       | C227                | *             | 1600.00  |  |  |  |  |  |
| 20080900 | 03171102                                | 三脚架       | VCT-870RM           | *             | 980.00   |  |  |  |  |  |
| 20071929 | 04070704                                | 空调        | KFR-60GW/Y=T6(E5)   | *             | 4120.00  |  |  |  |  |  |
| 20064424 | 04070710                                | 冰箱        | BL-117FC            | BA00AJ00N00B  | 999.00   |  |  |  |  |  |
| 20054109 | 04111011                                | 电脑专用电源    | UPS-500             | *             | 2100.00  |  |  |  |  |  |
| 20020024 | 05010105                                | 计算机       | 开天4600 P41.7G       | 12840.2DSN    | 11589.00 |  |  |  |  |  |
| 20020718 | 05010105                                | 计算机       | 开天4600P42G          | 25640DSN      | 10199.00 |  |  |  |  |  |
|          |                                         | NL AAR LO | TT T AGAO           |               |          |  |  |  |  |  |

【注意】报表不能正常打印时,请参照【第六章 常见问题】

# 十、系统维护

### 一. 修改报表格式

用户可以根据本单位要求修改验收单、标签、卡片、明细表、统计表等格式,使之满足

|      | 报表格式设计 |    |    |        |  |  |  |
|------|--------|----|----|--------|--|--|--|
| 报表类型 | 报表样式   | 修改 | 备份 | 恢复初始格式 |  |  |  |
| 验收单  | 拉杆纸 ▶  | 修改 | 备份 | 默认格式   |  |  |  |
| 标 签  | 不含单位 🖌 | 修改 | 备份 | 默认格式   |  |  |  |
| 卡片   |        | 修改 | 备份 | 默认格式   |  |  |  |
| 明细表  | 登记账    | 修改 | 备份 | 默认格式   |  |  |  |
| 统计表  |        | 修改 | 备份 | 默认格式   |  |  |  |

自己要求。

以修改'验收单'为例,点击【修改】

说明:

|    | ▶ │ │ ● ▼ ★ □ Ⅲ 単曲言言言 ◆ ▲ ▲ □ 田田 ─── ↓ ■■ ▲ ■ ■ ↓ □ ■ □ ■ □ ■ □ ■ □ ■ □ ■ □ ■ □ ■ □ |   |                |                          |                           |              |        |                            |                        |                       |                      |   |
|----|-------------------------------------------------------------------------------------|---|----------------|--------------------------|---------------------------|--------------|--------|----------------------------|------------------------|-----------------------|----------------------|---|
| A1 | A1 = =ds2.get(单据号)                                                                  |   |                |                          |                           |              |        |                            |                        |                       |                      |   |
|    | A                                                                                   | В | С              | D                        | Е                         | F            | G      | H I                        | J                      | K                     | L                    | M |
| 1  | =ds2.get(1                                                                          |   |                |                          |                           | =title       |        |                            | =barcode<br>("CODE39", | ″1″ <b>,</b> ″40″,′   | ′″,L2,O,″GI          |   |
| 2  |                                                                                     |   | ="领用单位<br>用单位) | :"+ds1.get               | 1(单位名称,                   | ,单位编号=ds2.领  | 制单日期:  | =now()                     |                        | 单据号:                  | =ds2.单据<br>号         |   |
| 3  |                                                                                     |   | 仪器名称           | =rtrim(ds2               | 2. () 器名称)                |              |        |                            | 仪器编号                   | =if(rtrim<br>编号)=rtr: | (ds2.仪器<br>im(ds2.终止 |   |
| 4  |                                                                                     |   | 财政分类           | =ds6.get1(<br>(nr),3),f1 | (substr(rt:<br>.ag=ds2.资ĵ | rim<br>辛类别)  | 数 量    | =ds2.数量                    | 分类号                    | =ds2.分类-              | 号                    |   |
| 5  |                                                                                     |   | 型 号            | =rtrim(ds2               | . 켚号)                     |              | 单价(元)  | =ds2.单价                    | 购置日期                   | =ds2.购置               | ヨ期                   |   |
| 6  |                                                                                     |   | 规 格            | =rtrim(ds2               | 2.规格)                     |              | 金额(元)  | =ds2.単价*ds2.数<br>量         | 发票号                    | =ds2.字符               | 字段1                  |   |
| 7  |                                                                                     |   | 存放地点           | =rtrim(ds2               | 2.存放地名和                   | 尔)           | 经费科目   | =ds3.get1<br>(substr(rtrim | 使用方向                   | =ds4.get1<br>(rtrim   | (substr              |   |
| 8  |                                                                                     |   | 厂 家            | =rtrim(ds2               | 2.厂家)                     |              | 备 注    | =ds2.备注                    |                        |                       |                      |   |
| 9  |                                                                                     |   |                | 本单据一                     | 式三联,第                     | 一联: 领用单位留存   | 序 第二联: | 财务部门留存 第三B                 | 联: 资产主管                | 部门留存                  |                      |   |
| 10 |                                                                                     |   |                | 主管人:                     |                           | 领用人 <b>:</b> |        | 经手人:                       | 记帐人:                   |                       |                      |   |

#### 1) 第一行工具栏(系统功能区)

**新建空白报表:**按默认的数据新建一张空白报表,如当前报表尚未保存,则会提示是否保存当前报表。

用向导新建报表:根据向导界面上的配置来自动生成报表。

**打开报表:**通过一个选择报表的界面来选择一张报表,然后将选择的报表在报表设计器中 打开。

保存报表:保存当前设计器中打开的报表。

另存报表:将当前设计器中打开的报表另存为另外的报表。

运行报表:运行当前报表。

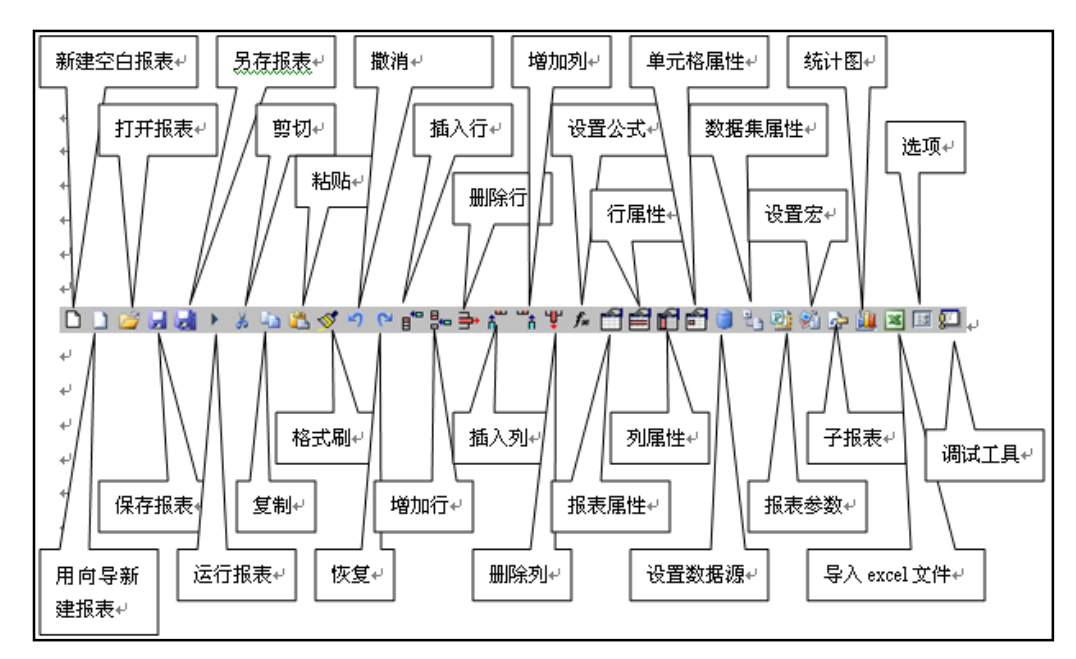

剪切:剪切当前选中的单元格集的内容。

复制:复制当前选中的单元格集的内容。

粘贴: 粘贴内容。

**格式**:复制单元格的格式,比如要将 B2 单元格的格式复制到 B3 单元格,可先选中 B2 单元格,然后点工具栏上的[格式刷],此时会看到[格式刷]变成 <sup>✔</sup>,然后再选中 B3 单元格。这样就将 B2 的格式复制到了 B3 了。最后再点一下[格式刷],以恢复到正常状态。

**撒消:**撒消上一步的操作。

恢复:恢复已撒消的上一步的操作。

**插入行**:在当前选中的单元格前插入行,如当前选中1行,则插入1行,如当前选中了多行,则一次插入多行。

**增加行**:在报表的最后增加行,如当前选中1行,则增加1行,如当前选中了多行,则一次 增加多行。

删除行:删除当前选中的一行或多行。

设置公式:通过一个界面来选择或输入当前单元格的公式内容。

报表属性:弹出一个界面来设置当前报表的属性。

行属性: 弹出一个界面来设置当前选中行的属性。

列属性: 弹出一个界面来设置当前选中列的属性。

**单元格属性:** 弹出一个界面来设置当前选中单元格的属性, 如当前选中了一组单元格, 则同时设置这一组单元格的属性。

设置数据:弹出一个界面来配置数据源的信息。

设置数据集: 弹出一个界面来配置数据集的信息。

报表参数:弹出一个界面来设置当前报表的参数。

设置宏: 弹出一个界面来设置当前报表的宏。

**子报表:** 定义当前报表要调用的子报表。

统计图:设置当前单元格的统计图属性。

导入 excel 文件:将一个 excel 文件转换成 e 表格式的报表文件。

选项: 配置 e 表设计器的默认信息。

调试工具:用脚本来调试或批量修改当前报表的 html 内容。

2) <u>第二行工具栏(单元格的功能区)</u>

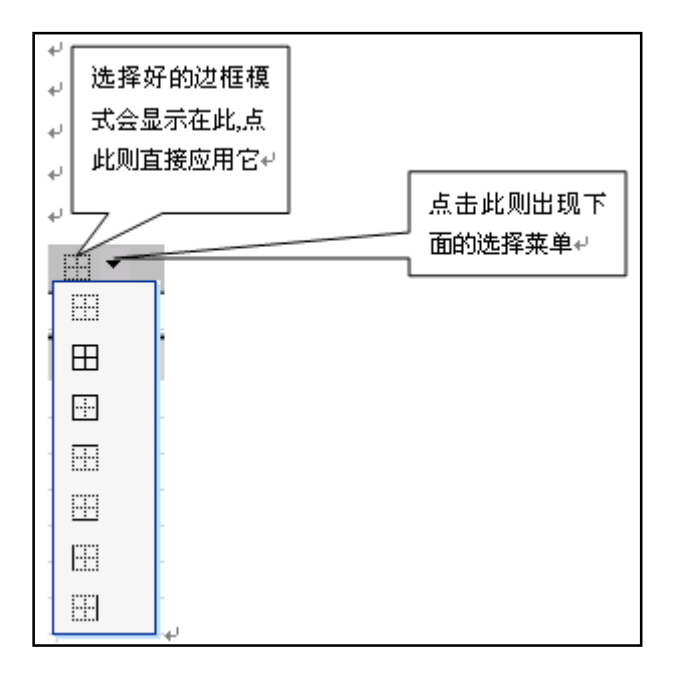

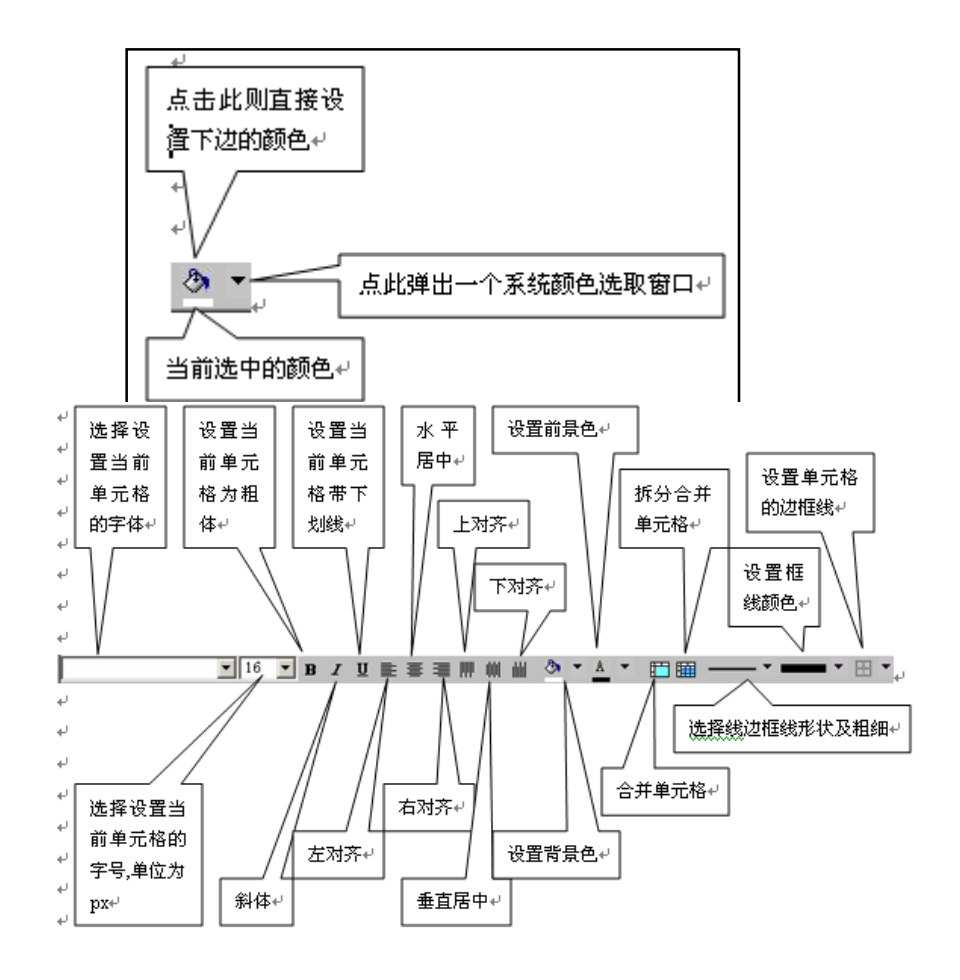

| 在此设置分栏<br>时的分栏数。↩ | ② 设置报表雇性 网页对话框         ② ×           常规         紙张            分页方式         按纸张尺寸分页            每页显示的数据行数             分栏数             报表常景图位置:             默认为列出fceformext/res目录下的文件 | 分页方式:按紙张尺<br>寸分页;按数 <u>据</u> 行数<br>分页。~<br>当 <u>拨数</u> 据行数分页时<br>可在此设置每页显示<br>的行数。~<br>点此可以出一个窗口<br>来选择图片文件。~ |
|-------------------|----------------------------------------------------------------------------------------------------|----------------------------------------------------------------------------------------------------|
|                   | 默认为列出fceformext/res目录下的文件                                                                                                    |                                                                                                    |

#### 2. 属性及打印

报表属性是用来设置当前报表的总体属性。它的界面图如下:

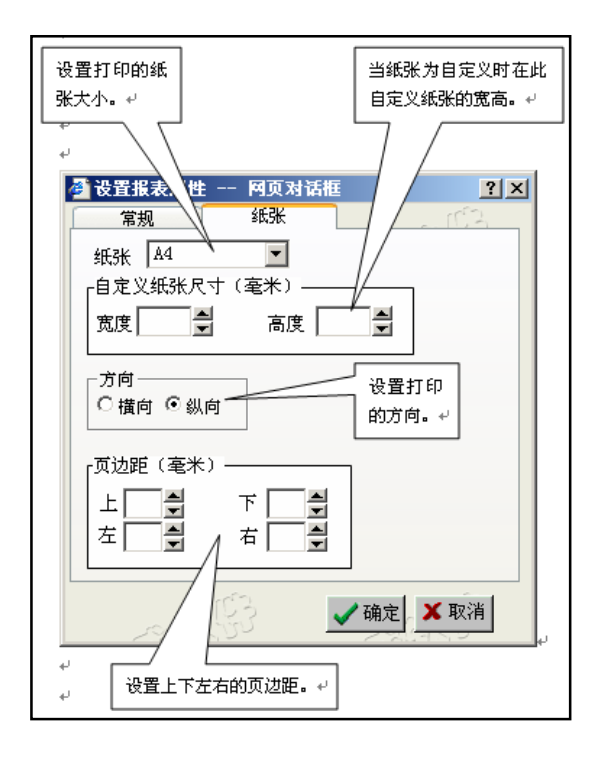

### 一、 基础信息管理

#### 1. 单位管理

可对单位库进行增、删、改,并可以以 EXCEL 格式输出。

#### 2. 人员管理

可对单位人员库增、删、改,操作同上。

|     | 北京化工大学人员管理                                           |  |   |                |  |  |     |  |      |
|-----|------------------------------------------------------|--|---|----------------|--|--|-----|--|------|
| 操作  | 单位编号                                                 |  |   | 单位名称           |  |  | 人员名 |  | 人员简码 |
| 保存  | 01:物理学院                                              |  | - | 物理学院           |  |  |     |  |      |
|     | 01                                                   |  |   | 物理学院           |  |  | SS  |  | dd   |
|     | 全部选中 全部取                                             |  |   | 2消 反向选择 删除单位人员 |  |  |     |  |      |
|     | 第一页 上一页 下一页 最后页 现在1/1页 共1条记录 25条/每页 到:1 页 60         |  |   |                |  |  |     |  |      |
|     |                                                      |  |   |                |  |  |     |  |      |
| 点击这 | 点击这个按钮把查找到的数据导出到 WORD文档 🔽 请点击!提示:本机必须安装 (WORD或EXCEL) |  |   |                |  |  |     |  |      |

### 3. 存放地点管理

可对存放地管理库增、删、改,操作同上。

|     | 北京化工大学存放地管理                                         |      |      |         |            |       |  |  |  |  |
|-----|-----------------------------------------------------|------|------|---------|------------|-------|--|--|--|--|
| 操作  | 单位编号                                                | 单位名称 |      | 存放地名    | 存放地号       | 存放地简码 |  |  |  |  |
| 保存  | 01:物理学院                                             | 物理学院 |      |         |            |       |  |  |  |  |
|     | 01                                                  | 物理学  | 学院   | ddd     | 0101010101 | d     |  |  |  |  |
|     | 全部选中                                                | 全部取消 | 反向选择 | 删除单位存放地 |            |       |  |  |  |  |
|     | 第一页 上一页 下一页 最后页 现在1/1页 共1条记录 25条/每页 到:1 页 60        |      |      |         |            |       |  |  |  |  |
|     |                                                     |      |      |         |            |       |  |  |  |  |
| 点击说 | 点击这个按钮把查找到的数据导出到 WORD文档 🔽 请点击!提示:本机必须安装(WORD或EXCEL) |      |      |         |            |       |  |  |  |  |

| 数据项单位编号 💌 条件 等于 💌 00.吉林大学 💌 按单位编号 💌 升序 💌 排列 毎页显示 200 条 提交 |            |      |        |       |        |      |        |        |        |        |       |
|-----------------------------------------------------------|------------|------|--------|-------|--------|------|--------|--------|--------|--------|-------|
|                                                           | 吉林大学单位管理   |      |        |       |        |      |        |        |        |        |       |
| 删除                                                        | 修改         | 单位编号 | 单位名称   | 单位简称  | 单位简码   | 建立年份 | 单位性质   | 使用方向   | 经费科目   | 校区     |       |
| 保存                                                        | <b>子单位</b> |      |        |       |        |      | 1.教学 🖌 | 1.教学 🖌 | 1.教学 🖌 | 0.不分 🚽 |       |
|                                                           | 0          | 00   | 吉林大学   | 北京化工大 | JLDX   | 2000 | 教学     |        |        | 不分     |       |
|                                                           | 0          | 01   | 学院行政处室 | 学院行政处 | XYXZCS | 2000 | 教学     |        |        | 不分     | 此办,表示 |
|                                                           | 6          | 0101 | 党委办公室  | 党委办公室 | DWBGS  | 2000 | 教学     |        |        | 不分     |       |
|                                                           | 8          | 0102 | 院长办公室  | 院长办公室 | YCBGS  | 2000 | 教学     |        |        | 不分     | 加甲位。  |
|                                                           | 0          | 0103 | 人事处    | 人事处   | RSC    | 2000 | 教学     |        |        | 不分     |       |
|                                                           | 6          | 0104 | 教务处    | 教务处   | J₩C    | 2000 | 教学     |        |        | 不分     |       |
|                                                           | 0          | 0105 | 学生处    | 学生处   | XSC    | 2000 | 教学     |        |        | 不分     | 1     |
|                                                           | 2          | 0106 | 总务处    | 总务处   | ZWC    | 2000 | 教学     |        |        | 不分     | 1     |
|                                                           | 8          | 0107 | 财务处    | 财务处   | CWC    | 2000 | 教学     |        |        | 不分     | ļ     |

十、数据上报

# 十、数据上报

一. 教育部数据上报

| 常用条件    | 特殊条件            |                           |
|---------|-----------------|---------------------------|
| 第1步: 编辑 | <b>异常用查询</b> 条体 | <b></b>                   |
| 领,      | 用单位: 00:        | 中国人民大学                    |
| 起.      | 止编号: 0000       | 0000 – ZZZZZZZZ           |
|         | 基表: 基表          |                           |
| 数据上     | 报日期: 基表         | 三 🛐- 2016/08/31 💽 (年/月/日) |
| 学:      | 校代码: 1000       |                           |
|         |                 | 朔 正                       |

#### 上报教育部组合条件查询